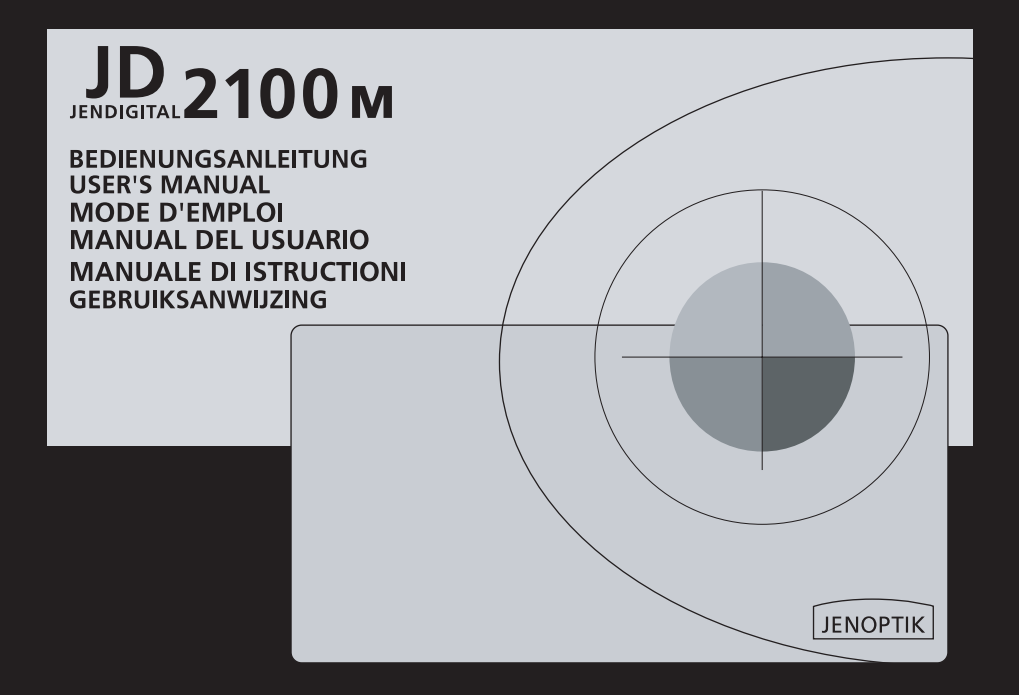

### SYSTEM REQUIREMENTS

#### IBM PC/AT compatible computer

- •MS Windows 98 / 98 SE / 2000 / ME / XP
- 32MB RAM or higher
- •120MB free hard disk space
- VGA colour monitor
- CD ROM driver
- 3.5" floppy disk drive
- USB connection

#### SYSTEM REQUIREMENTS

#### Imac, iBook, G3 blue&white series, G4 series

- Mac OS 9 / 9.0.2 / 9.0.4 / 9.1
- · 32MB RAM or higher
- · 120MB free hard disk space
- VGA colour monitor
- CD ROM drive
- USB connection

Thank you for purchasing the JENOPTIK 2100M.

Please read through this instruction manual so you can enjoy all its features.

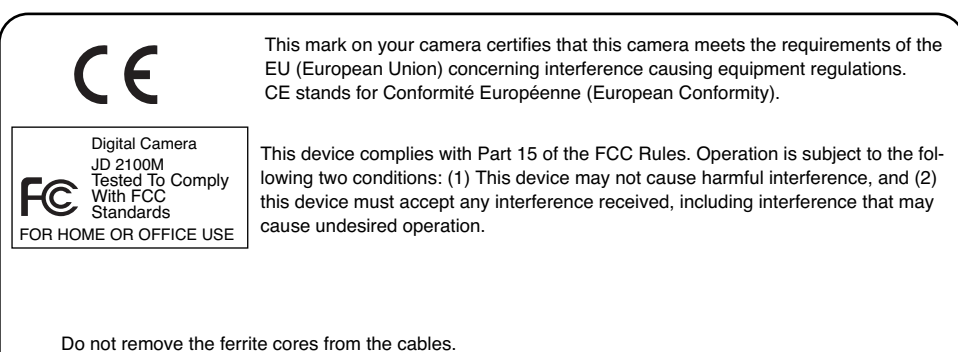

# FOR PROPER AND SAFE USE

Read and understand all warnings and cautions before using this product.

### A WARNING

Batteries may become hot or explode due to improper use.

- · Use only the batteries specified in this instruction manual.
- Do not install the batteries with the polarity (+/-) reversed.
- · Do not subject batteries to fire or high temperatures.
- Do not attempt to recharge, short, or disassemble.
- · Do not mix batteries of different types, brands, or ages.
- · Follow local regulations for battery disposal.

Use caution, accidents may occur when using this product near young children. Keep batteries or things that could be swallowed away from young children. Contact a doctor immediately if an object is swallowed.

Immediately remove the batteries and discontinue use if...

- the camera is dropped or subjected to an impact in which the interior is exposed.
- the product emits a strange smell, heat, or smoke.

Do not walk while looking at the monitor.

Do not disassemble. Electric shock may occur if a high voltage circuit inside the camera is touched.

### 

The heat of the camera rises with extended periods of use. Use caution when handling the camera or removing the batteries and compact flash card.

# **BEFORE YOU BEGIN**

Check the packing list before you begin. If some parts are missing, contact your camera dealer or a JENOPTIK Service Facility.

- · JENOPTIK 2100M camera (x 1)
- AA-size Alkaline Batteries (x 4)
- Video Cable (x 1)
- Hand Strap (x 1)
- · Camera Case (x 1)
- · USB Cable (x 1)

#### · Software and Documentation on CD-ROM:

USB Driver Software for :

Windows ® 98/Windows ® 98 SE / Windows ® 2000 / Windows ® ME / Windows ® XP

Instruction Manual (PDF) Windows ® /Macintosh

Adobe PhotoDeluxe 4.0 Family Edition CD-ROM for Windows ®

Adobe PhotoDeluxe 2.0 CD-ROM for Macintosh

QuickTime 5 for Windows and Macintosh

#### Documentation (Printed)

User's manual (x 1)

Warranty Card (x 1)

# **TABLE OF CONTENTS**

| FOR PROPER AND SAFE USE   | 4  |
|---------------------------|----|
| BEFORE YOU BEGIN          | 5  |
| TABLE OF CONTENTS         | 6  |
| NAMES OF PARTS            | 10 |
| CAMERA BODY               | 10 |
| INSIDE THE TERMINAL COVER | 12 |
| BOTTOM OF BODY            | 12 |
| VIEWFINDER                | 13 |
| DESCRIPTION FOR LED LAMP  | 14 |
|                           |    |

| QUICK REFERENCES               | 15 |
|--------------------------------|----|
| GETTING STARTED                | 15 |
| TAKING PICTURES                | 16 |
| MONITERING THE CAPTURED IMAGES | 17 |
| DELETING IMAGES                | 18 |

| PREPARATION                | 20 |
|----------------------------|----|
| ATTACHING THE HAND STRAP   | 21 |
| INSERTING THE BATTERIES    | 22 |
| CHECKING THE BATTERY POWER | 24 |

| POWER SAVE                         | 25  |
|------------------------------------|-----|
| USING THE AC ADAPTER               |     |
| (Sold Separately)                  | 25  |
| INSERTING/REMOVING THE COMPACT     |     |
| FLASH (CF) CARD                    | .26 |
| INSERTING THE CF CARD              | .26 |
| REMOVING THE CF CARD               | .28 |
|                                    |     |
| TAKING PICTURES                    | 29  |
| BASIC RECORDING PROCEDURE          | .30 |
| THE RECORDING MODE DISPLAY ON THE  |     |
| LCD MONITOR                        | .32 |
| THE DISPLAY OF THE CAMERA SETTINGS |     |
|                                    | 33  |
| FLASH                              | 35  |
| Flash Range                        | 35  |
| SELECTING THE FLASH MODE           | .36 |
|                                    |     |

# TABLE OF CONTENTS

| MOVIE MODE SHOOT                 | 39  |
|----------------------------------|-----|
| BURST IMAGE                      |     |
| CAPTURE                          | 41  |
| SELF-TIMER                       | 44  |
| DIGITAL ZOOM                     | 47  |
| EXPOSURE COMPENSATION            | 48  |
| SPECIFYING THE RECORDING MODE    | 50  |
| THE RECORDING MODE MENU DISP     | LAY |
| (LCD Monitor)                    | 51  |
| THE RECORDING MODE MENU ITEM     | S   |
|                                  | 51  |
| SPECIFYING THE IMAGE QUALITY MOD | E   |
|                                  | 54  |
| SPECIFYING THE IMAGE SIZE MODE   | 57  |
| SPECIFYING THE WHITE BALANCE MOD | ЭE  |
|                                  | 59  |
| SPECIFYING THE SHARPNESS MODE    |     |
|                                  | 61  |
| PLAYBACK MODE                    | 63  |
| THE PLAYBACK MODE DISPLAY        |     |
| ON THE LCD MONITOR               | 64  |
|                                  |     |

| THE IMAGE INFORMATION DISPLAY    |      |
|----------------------------------|------|
| IN THE PLAYBACK MODE             | 65   |
| SINGLE-FRAME PLAY                | 66   |
| ZOOM PLAY                        | 67   |
| INDEX PLAY                       | 68   |
| DELETING AN IMAGE                | 71   |
| DELETING ALL IMAGES              | 74   |
| SETTING AND REMOVING SINGLE FRAM | ΛE   |
| PROTECTION                       | 77   |
| ROTATE                           | 80   |
| SLIDE SHOW                       | 81   |
| TO START THE SLIDE SHOW          | 81   |
| TO STOP THE SLIDE SHOW           | 82   |
| THE SETTING IN THE SLIDE SHOW MO | DDE- |
| MENU                             | 83   |
|                                  |      |

| SPECIFYING THE PLAYBACK MODE | 86 |
|------------------------------|----|
| THE PLAYBACK MODE MENU       | 87 |
| THE PLAYBACK MODE MENU       |    |
| (LCD Monitor)                | 87 |

# TABLE OF CONTENTS - CONT'D

| THE PLAYBACK MODE MENU ITEMS AND            |
|---------------------------------------------|
| EACH SETTINGS87                             |
| FOLDER NAME                                 |
| On DCF (Design rule for Camera File system) |
| FORMAT91                                    |
| SPECIFYING THE PRINT SETTINGS WITH          |
| THE DPOF92                                  |
| SPECIFYING THE IMAGE AND THE                |
| NUMBER TO BE PRINED92                       |
| SPECIFYING THE INDEX PRINTSETINGS           |
|                                             |
| RESETTING THE PRINT SETTINGS WITH           |
| THE DPOF97                                  |
|                                             |
| <b>SETUP</b> 99                             |
| THE SETUP MODE MENU DISPLAY100              |
| THE SETUP MODE MENU DISPLAY ON THE          |
| LCD MONITOR100                              |
| THE SETUP MODE MENU ITEMS AND               |
| EACH SETTINGS101                            |
| ADJUSTING THE BRIGHTNESS OF THE LCD         |

| MONITOR                          | 103   |
|----------------------------------|-------|
| SETTING THE BEEP SOUND           | 104   |
| SWITCHING THE VIDEO SIGNALFRO    | M THE |
| VIDEO OUTPUT TERMINAL            | 105   |
| SPECIFYING THE TIME FOR THE P    | OWER  |
| SAVE FUNCTION                    | 107   |
| FORMATTING THE CF CARD           | 109   |
| RESETTING TO THE DEFAULT SETTING | GS    |
|                                  | 110   |
| ADJUST THE TV POSITION           | 112   |
| SELECT DIFFERENT LANGUAGE        | 114   |
| SETTING THE DATE AND TIME        | 115   |
|                                  |       |

### CONNECTING TO THE PERSONAL

| COMPUTER                        | 117  |
|---------------------------------|------|
| INSTALLING THE USB DRIVER       | .118 |
| CAUTIONS WHEN CONNECTING TO THE |      |
| PERSONAL COMPUTER               | .122 |
| INSTALLING Adobe PhotoDeluxe    | .124 |
| INSTALLING QUICKTIME 5          | 126  |

# TABLE OF CONTENTS - CONT'D

|                       | 128 |
|-----------------------|-----|
| WATCHING THE CAPTURED |     |
| IMAGES ON TV          | 129 |
| TROUBLESHOOTING       | 130 |
| NOTES ON THE HANDLING | 134 |
| CARE AND STORAGE      | 138 |
| TECHNICAL DETAILS     | 139 |

## NAMES OF PARTS

#### CAMERA BODY

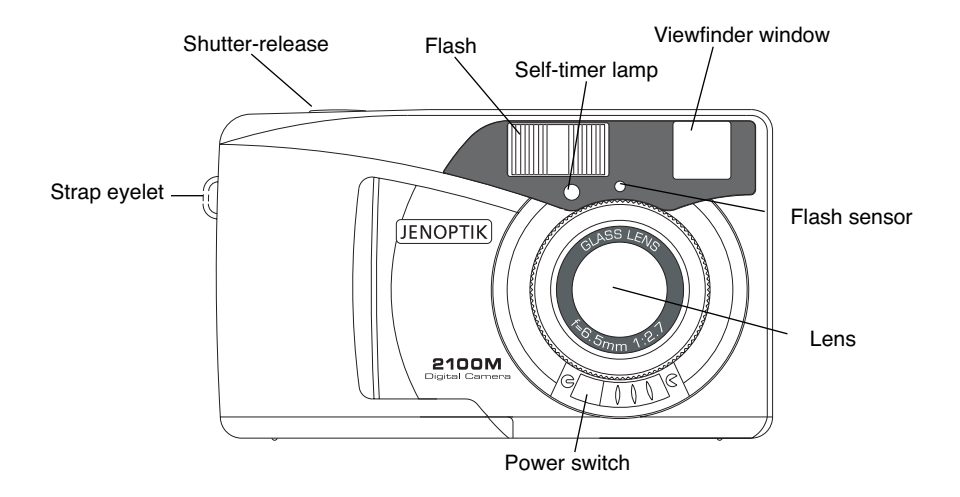

# NAMES OF PARTS

### CAMERA BODY

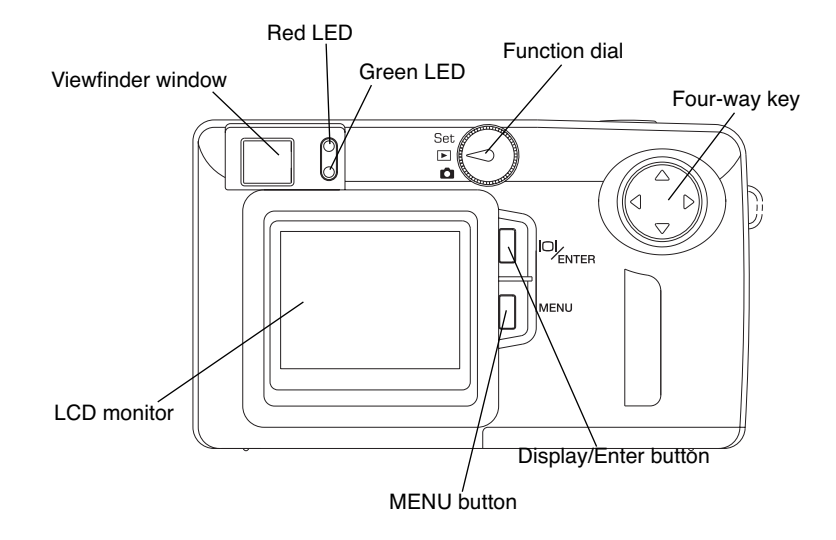

## NAMES OF PARTS - CONT'D

#### **INSIDE THE TERMINAL COVER**

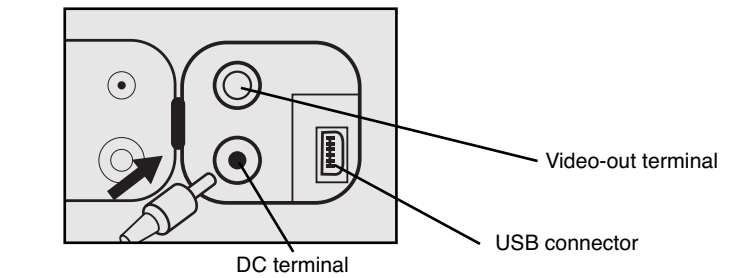

#### BOTTOM OF BODY

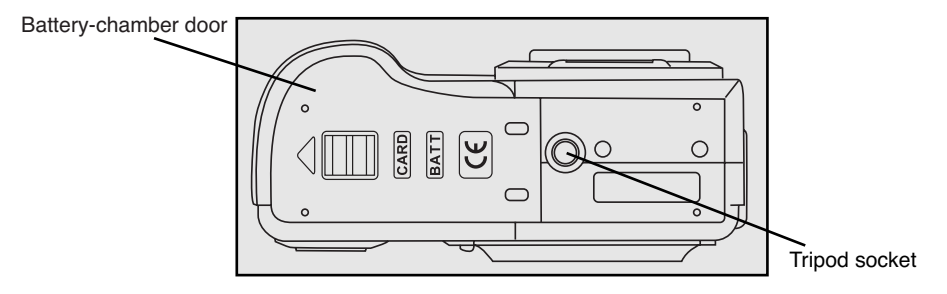

## NAMES OF PARTS - CONT'D

#### VIEWFINDER

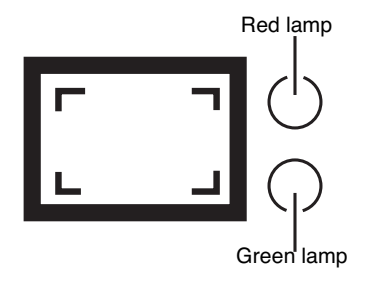

#### **Close-framing guide**

When you shoot a subject which is closer than 1m through the viewfinder, only the part under the close-framing guide is recorded. So, use the LCD monitor to check the image composition when you shoot a subject which is closer than 1m.

## NAMES OF PARTS - CONT'D

### DESCRIPTION FOR LED LAMP

| Status     | Red LED      | Green LEI                       | D   |                                     | Descriptior                                 | ۱                 |                                        |  |
|------------|--------------|---------------------------------|-----|-------------------------------------|---------------------------------------------|-------------------|----------------------------------------|--|
| Ready      |              | ON                              |     | Normal Status                       |                                             |                   |                                        |  |
| Busy       |              | 4HZ blinking                    |     | 4HZ blinking                        |                                             | System is i       | tem is in busy status, so it connot be |  |
|            |              |                                 |     | operated by users. E.g. Flash charg |                                             | g. Flash charging |                                        |  |
|            |              | for capture, process recording. |     |                                     | ecording.                                   |                   |                                        |  |
| Warning    | 1HZ blinking |                                 |     |                                     | E.g. battery low, no CF card, CF card full. |                   |                                        |  |
| Error      | 4HZ blinking |                                 |     |                                     | E.g. Capture failure.                       |                   |                                        |  |
| Self-Timer |              | 8sec → 2sec → release           |     |                                     | Self-timer I                                | _ED blinkin       | g:                                     |  |
|            |              | 1HZ                             | 4HZ | ON                                  | 8sec 🔶                                      | 2sec 🔶            | release                                |  |
|            |              |                                 |     |                                     | 1HZ                                         | 4HZ               | On                                     |  |
| Shooting   | ON           | ON                              |     |                                     | At the mon                                  | nent of capt      | turing.                                |  |
| Power On   | ON           | ON                              |     |                                     | At the moment of power on.                  |                   |                                        |  |

# QUICK REFERENCES

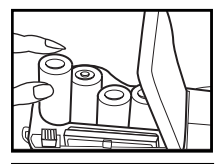

**GETTING STARTED** 

1 Insert the batteries (see page 22).

2 Insert th

2 Insert the CF card (see page 26).

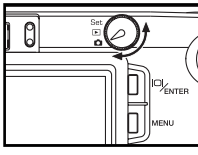

TAKING PICTURES - See page 29 for details.

1 Rotate the function dial to 🖸 .

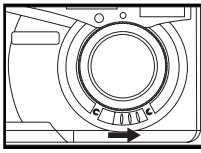

2 Slide the power switch to turn on the camera.

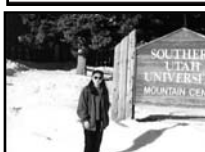

- 3 Determine the image composition while looking into LCD monitor or viewfinder.
- The default of LCD monitor is switched off, press **ENTER** to turn on LCD monitor.

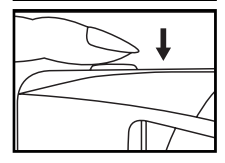

- 4 Press the shutter-release button to take the picture.
- When the image is in lock, the red and green lamps light up.
- While the captured image is been recording into the CF card, the green lamp blinks (about 4 times in a second).

MONITORING THE CAPTURED IMAGES - See page 63 for details.

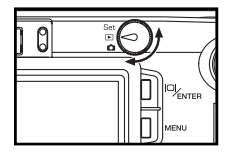

1 Rotate the function dial to  $\blacktriangleright$  .

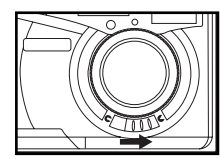

- 2 Slide the power switch to turn on the camera.
  - The latest image is displayed on the LCD monitor.

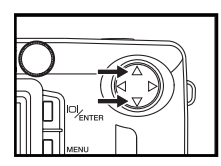

3 When the ▲ or ▼ key is pressed, the display changes to the next or previous image respectively.

DELETING IMAGES - See page 71 for details.

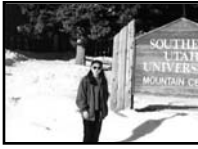

Display the image to be deleted on the LCD monitor by performing from steps 1 to 3 of "MONITORING THE CAPTURED IMAGES" described on the previous page.

- 2 Press the MENU button.
- The playback mode menu is displayed on the LCD monitor.

|                     | 밀 SLIDE |  |
|---------------------|---------|--|
| • PROTECT           | FOLDER  |  |
| ROTATE              | 凸 DPOF  |  |
| AVI MENU EXIT ENTER |         |  |

| G ONE |                 |
|-------|-----------------|
|       | ALL             |
| i     | MENU BACK ENTER |

3 After confirming that [DELETE] is highlighted, press the ENTER key.

- 4 After confirming that [ONE] is pointed, press the ENTER button.
- · You may also choose [ALL] to delete all the images in the CF card.
- The protected images cannot be deleted.

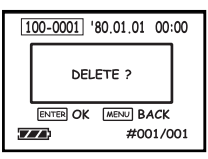

5 Press the ENTER button to delete or press the MENU button to go back to the previous step.

• You can also press  $\blacksquare$  or  $\blacksquare$  to select the images to be deleted.

# PREPARATION

## THROUGH THE HAND STRAP

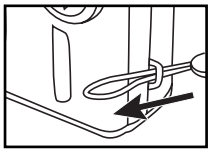

1 Insert the small loop of the hand strap through the strap eyelet.

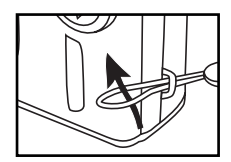

2 Insert the other end of the hand strap through the small loop.

# **INSERTING THE BATTERIES**

This camera uses four AA-size alkaline or Ni-MH batteries.

\* When using AA-size Ni-MH batteries, fully recharge them with a vendor-endorsed battery charger.

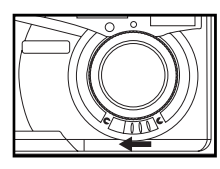

- 1 When replacing the batteries, slide the power switch to turn off the camera.
- You may skip this step when inserting the batteries for the first time after a purchase.

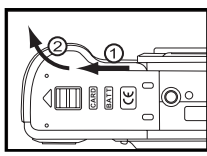

2 Slide the battery-chamber door slightly in the 1 direction and open it in the 2 direction.

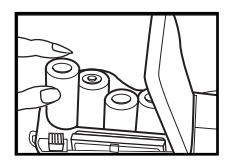

3 Insert the batteries by following the +/- diagram indicated in the back of the battery-chamber door.

# **INSERTING THE BATTERIES - CONT'D**

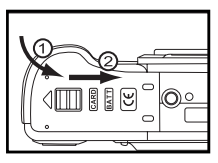

4 Close the battery-chamber door in the direction of the arrow (1) and slide it until it clicks (2).

• After replacing the batteries, check that the built-in clock (date and time) works correctly (See page 108).

If neither AC adapter nor batteries are used more than 5 minutes, the built-in clock may delay or be reset to the default setting. In this case, set the date and time again by following the procedure described on page 108.

- Do not place the camera with the battery-chamber door facing down when the battery-chamber door is open. Doing so may damage the battery-chamber door.
- As the batteries become hot right after the camera is operated, be careful when replacing the batteries.

# **INSERTING THE BATTERIES - CONT'D**

### CHECKING THE BATTERY POWER

When the batteries are installed in the camera, the camera checks the battery power automatically and shows the result on the LCD monitor.

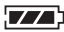

The battery power is full.

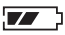

- The battery power is sufficient.
- The battery power is low.
  - · Red LED lamp blinks 1 time per second.
  - The flash might not be fully charged, that is, the picture taken with flash may be darker than expected.
- The battery power is empty.
- · Red LED lamp blinks 4 times per second.
- The camera would be turned off automatically after 2 seconds.
- \* When nothing is displayed on the LCD monitor , check that the batteries are installed with a correct polarity (+/-). When nothing is displayed even though the batteries are installed correctly, replace the batteries with new ones.

# **INSERTING THE BATTERIES - CONT'D**

### POWER SAVE

To save the battery power, This camera will turned off automatically if it is not operated for 2 minutes (Depending on your setting in setup mode). See page 106

To operate the camera, slide the power switch off and turn on the camera again.

- When using the batteries, the time for the power save function can be changed to 1 minute, 2 minutes,3 minutes,5 minutes,10 minutes or off . See page 106 for details.
- When using the AC adapter (sold separately), this camera will turn off automatically if it is not operated for 10 minutes. (The time for the power save function is fixed in 10 minutes.)
- The power save function is disabled while connecting to PC.

### USING THE AC ADAPTER (Sold Separately)

We recommend you to use the AC adapter (sold separately) when using the camera indoor where the AC outlet supplies the power to the camera or when connecting the camera to the personal computer for editing the images.

Be sure to turn off the power of the camera when changing the power supply from the batteries to the AC adapter or vice versa. Do not change it when the power of the camera is turned on.

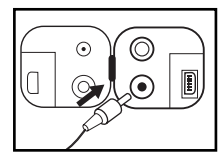

- 1 Connect the mini plug of the AC adapter to the DC terminal of the camera.
- The Shape of the mini plug may vary depending on the AC adapter.
- 2 Connect the power plug of the AC adapter to an AC outlet.

### INSERTING/REMOVING THE COMPACT FLASH(CF) CARD

Be sure to turn off the power of the camera when inserting or removing the CF card into or from the camera. Otherwise, the data in the card may be lost or the card may be damaged.

### **INSERTING THE CF CARD**

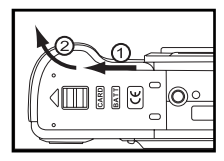

1 Slide the battery-chamber door slightly in the (1) direction and open it in the (2) direction.

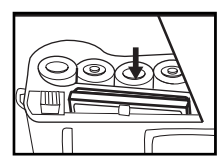

- 2 Insert the CF card into the card slot.
- Position the flat edge side of the card towards the camera lens and insert the card with the signal part facing down until the card stops.
- · Insert the card straight. Do not insert it on the angle.
- If the card stops halfway, check the direction of the card. Forcing the card into the slot may damage the card or the camera.

### INSERTING/REMOVING THE COMPACT FLASH(CF) CARD

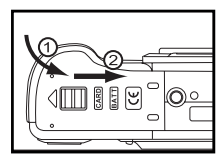

3 Close the battery-chamber door in the direction of the arrow (1) and slide it until it clicks (2) .

## INSERTING/REMOVING THE COMPACT FLASH(CF) CARD

### **REMOVING THE CF CARD**

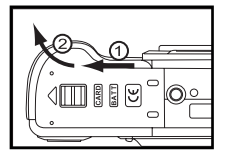

1 Confirm that the power of the camera is turned off.

2 Open the battery-chamber door as shown in the figure.

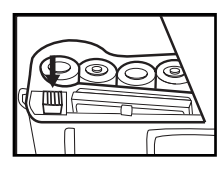

### 3 Push in the card-release lever straight.

- As the CF card ejects slightly from the camera, pull out the card.
- · Be careful with the card because it may be hot.
- · Keep the CF card in the protection bag supplied with the card.

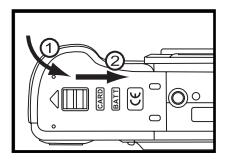

4 Close the battery-chamber door in the direction of the arrow (1) and slide it until it clicks (2).

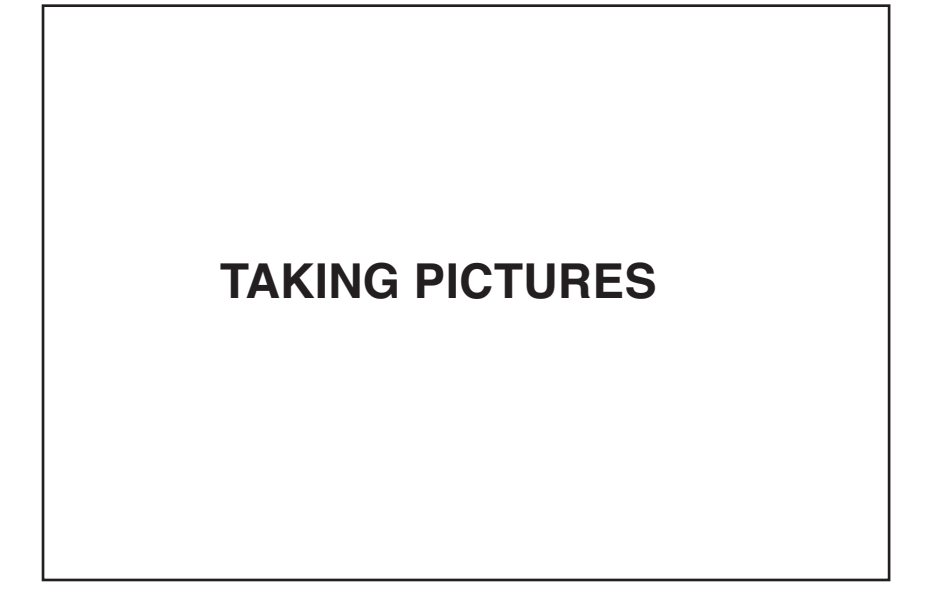

# BASIC RECORDING PROCEDURE

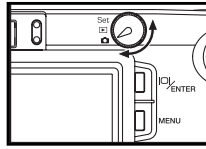

1 Rotate the function dial to  ${\ensuremath{\mathbf{\Omega}}}$  .

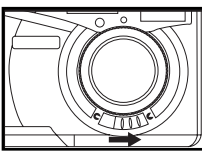

2 Slide the power switch to turn on the camera.

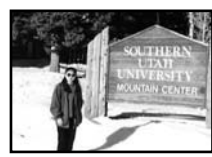

- 3 Determine the image composition while looking into LCD monitor or viewfinder.
- When holding the camera, be sure not to cover the lens with your fingers and so on.

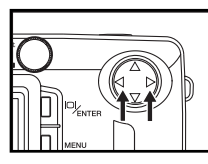

### 4 Adjust the image range and size with the $\blacktriangleright$ / $\blacksquare$ keys.

 When the ▶ key is pressed till two seconds, the image size becomes large (Digital zoom mode). When the key is pressed, the image range becomes wide (Normal mode).

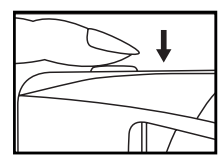

### 5 Press the shutter-release button.

- The camera adjusts the exposure time and white balance value automatically. The red lamp lights up just at the moment of shooting an image.
- If the green lamp blinks when the shutter-release button is pressed, the flash is being charged.
- The focus range of this camera is 0.5m to infinity.
- The captured image is recorded in the CF card. While the image is recorded, the green lamp blinks fast (4 times in a second) and "WAITTING" blinks on the LCD monitor slowly. Be sure not to open the battery-chamber door, disconnect the plug of the AC adapter or remove the CF card until the recording in the CF card is completed (until the green lamp and "WAITTING" stops blinking). The data in the CF card may be damaged or lost if you doing so.

### THE RECORDING MODE DISPLAY ON THE LCD MONITOR

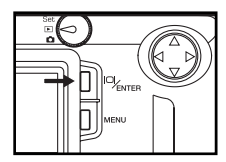

Each time the ENTER button is pressed, the display on the LCD monitor changes in the following order.

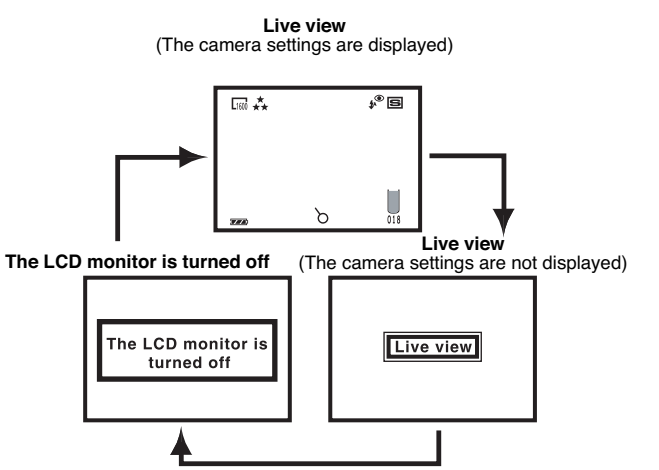

### THE DISPLAY OF THE CAMERA SETTINGS

(For details, see the pages in parentheses)

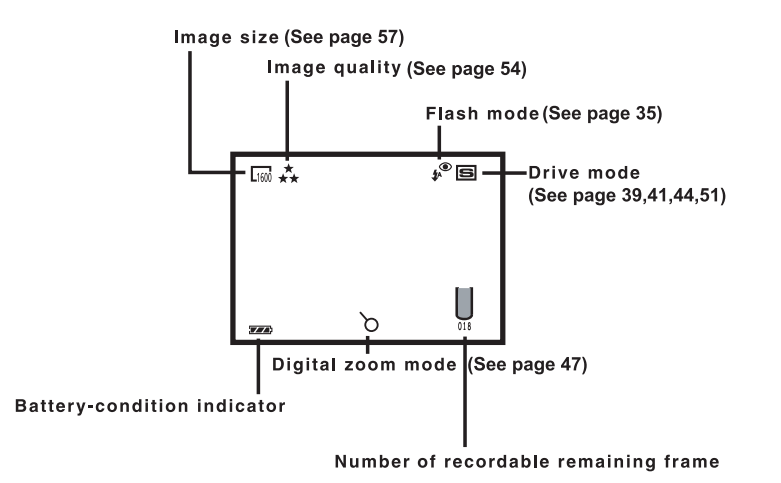

#### THE DISPLAY OF THE CAMERA SETTINGS - MOVIE MODE

(For details, see the pages of movie mode shoot in page 39)

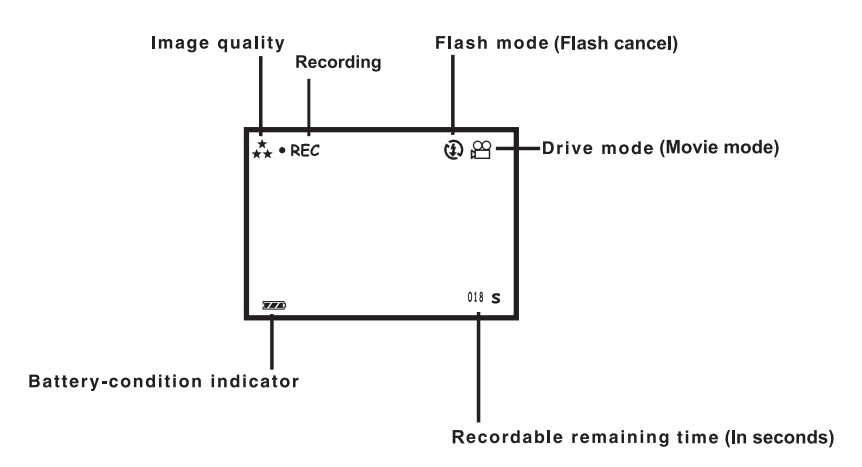

# <u>FLASH</u>

With this camera, the following 5 flash modes are available. You can select them according to your purpose or condition.

| Į <sup>®</sup> | AUTO W/RED-EYE | The flash fires the short burst 2 times before the main flash burst for reducing the red-eye phenome-<br>non. Select this mode when taking the picture of people or animals in the dark                                                         |
|----------------|----------------|----------------------------------------------------------------------------------------------------|
| <b>1</b> ^     | AUTO           | The flash fires automatically when the light level is low or the subject is backlit.                                                                                                    |
| \$             | FILL-IN        | The flash fires every time a picture is taken regard-<br>less of the light level or backlight.<br>Select this mode to reduce the harsh shadows<br>when you take the picture outdoor and the sub-<br>ject's face is shaded with a hat and so on. |
| Ð              | FORCE OFF      | The flash does not fire. Select this mode when tak-<br>ing a picture in the place where the flash photogra-<br>phy is prohibited such as in a museum, etc.                                                                                      |
| <b>‡</b> s     | SLOW SYNC      | The flash fires automatically. In this mode, the exposure time is increased. Select this mode to increase the brightness of images when the object to be captured is dark and at a distance.                                                    |

• The flash range is between 0.5m to 2.5m.
## FLASH -CONT'D

#### SELECTING THE FLASH MODE

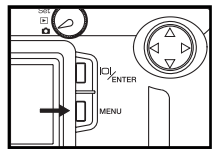

- 1 Rotate the function dial to **D** and press the MENU button.
- The recording mode menu is displayed on the LCD monitor.

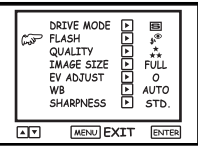

2 After confirming that [FLASH] is pointed, press the ENTER key into [FLASH] menu.

| FLASH               |  |  |
|---------------------|--|--|
| G J AUTO W/RED-EYE  |  |  |
| ta auto             |  |  |
| 1 FILL IN           |  |  |
| FORCE OFF           |  |  |
| \$ SLOW SYNC        |  |  |
| MENU BACK ENTER SET |  |  |

- 3 Press the ▲ or ▼key so that the desired flash mode in pointed.
- The flash mode changes in the following order.

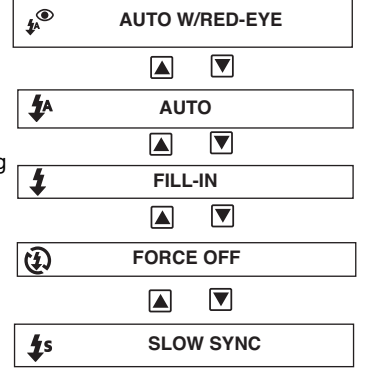

## FLASH -CONT'D

4 Press the ENTER key to set.

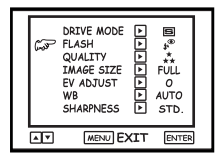

#### 5 Press the MENU button back to main menu

• The selected flash mode is displayed with the icon shown on the main menu.

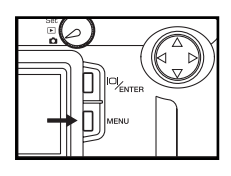

#### 6 Press the ENTER button.

- The icon of the selected flash mode is displayed on the upper right side of the LCD monitor when Live view is selected.
- The flash mode returns to "AUTO W/RED-EYE" when the camera is turned off and on again.

# **ADVANCED OPERATIONS**

# MOVIE MODE SHOOT

In movie mode, you can record the motion images. There is no limit for the length of a movie piece ,as long as the CF Card space is sufficient .

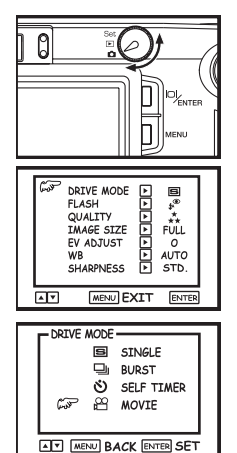

#### 1 Rotate the function dial to **D** and press MENU button.

· The recording mode menu is displayed on the LCD monitor.

2 Press the ▲ or ▼ key so that [DRIVE MODE] is pointed and press the ENTER key into [DRIVE MODE] menu.

3 Press the ▲ or ▼ key so that [MOIVE] is pointed and press the ENTER key to set.

## MOVIE MODE SHOOT-CONT'D

| **  | <b>Đ</b> 🛱   |
|-----|--------------|
| 220 | 018 <b>S</b> |

- 4 Press the MENU button twice to cancel menu.
- •The LCD monitor shows that movie mode icon  $\bigotimes$  on the upper side and available recording time in the button-right corner.(See page 34)
- •The available recording time of the motion image using the CF card of 8
- MB standard shooting time is as follows:

| Image Quality                         | Fine       | Stardard   | Economy   |
|---------------------------------------|------------|------------|-----------|
| Available<br>recording time<br>(SEC.) | Approx. 12 | Approx. 24 | Approx.48 |

| ** • REC | <b>@</b> # |
|----------|------------|
|          |            |
|          |            |
| 788      |            |

- Shooting begins when you press the shutter-release button to shoot.
- A "recording time bar" is displayed on the LCD monitor during shooting.
- When you presss the shutter-release button during shooting, shooting stops and the movie is recorded onto the CF card.

## BURST IMAGE CAPTURE

This digital camera can continuously take pictures while the shutter-release button is pressed.

The maximum number of images that can be captured at a time as follows:

| The maximum number of the pictures (as a guide) |            |  |  |
|-------------------------------------------------|------------|--|--|
| FULL size                                       | HALF size  |  |  |
| 2 pictures                                      | 8 pictures |  |  |

\* See page 54 for the image quality and page 57 for the image size (FULL or HALF size).

\* The number of the picture you can take sequentially at a time described on the list above can be referred as a guide.

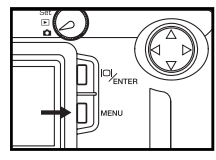

#### 1 Rotate the function dial to and press the MENU button.

The recording mode menu is displayed on the LCD monitor.

| and the second | DRIVE MODE<br>FLASH<br>QUALITY<br>IMAGE SIZE<br>EV ADJUST<br>WB<br>SHARPNESS |     | FULL<br>AUTO<br>STD. |    |
|----------------|------------------------------------------------------------------------------|-----|----------------------|----|
| <b>**</b>      | MENU EX                                                                      | (IT | ENTER                | i_ |

2 Press the ▲ or ▼ key so that [DRIVE MODE] is pointed and press the ENTER key into [DRIVE MODE] sub-menu.

## **BURST IMAGE CAPTURE -CONT'D**

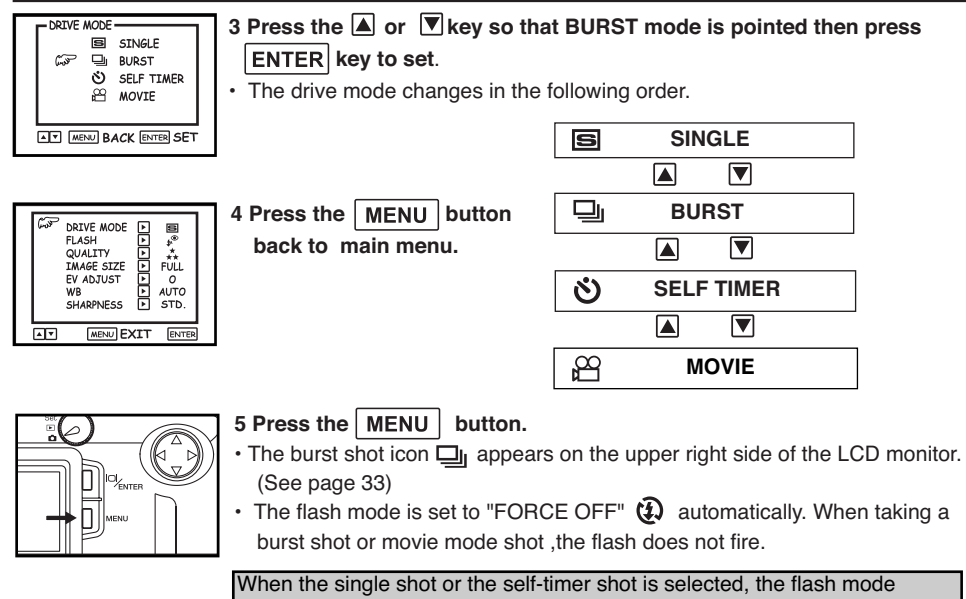

returns to "AUTO W/RED-EYE".

## BURST IMAGE CAPTURE -CONT'D

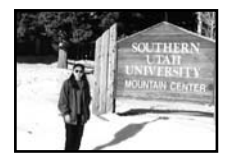

- 6 Determine the image composition while looking into LCD monitor or viewfinder and adjust the image range and size with the ◀ or ► key.
- When the key is pressed(delay 2 sec), the image size becomes large (Digital zoom mode),

When the key is pressed, the image range becomes wide (Noral mode).

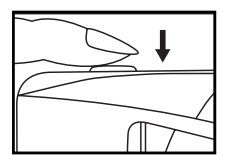

#### 7 Press the shutter-release button.

- The camera adjusts the exposure time and white balance value automatically and these adjustments are applied to all images in the burst shot mode.
- When the adjustment is finished, the red lamp lights up just at the moment of shooting an image.
- When maximum number of pictures are taken, the burst shot is completed.
  Burst shot mode is not cancelled until another mode is selected or the cam-
- Burst shot mode is not cancelled until another mode is selected or the camera is turned off.
- The single shot mode returns when the camera is turned off and on again.

# SELF-TIMER

The picture is taken about 10 seconds after the shutter-release button is pressed.

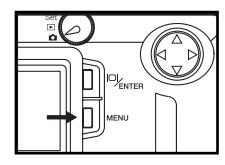

- 1 After fixing the camera on the tripod, rotate the function dial to in and press the MENU button.
- The recording mode menu is displayed on the LCD monitor.

| and the second second | DRIVE MODE<br>FLASH<br>QUALITY<br>IMAGE SIZE<br>EV ADJUST<br>WB<br>SHARPNESS | ► ■<br>* **<br>FULL<br>► 0<br>► AUTO<br>► STD. |   |
|-----------------------|------------------------------------------------------------------------------|------------------------------------------------|---|
| AV                    | MENU EX                                                                      | KIT ENTE                                       | 2 |

2 Press the ▲ or ▼ key so that [DRIVE MODE] is pointed and press the ENTER key into [DRIVE MODE] menu.

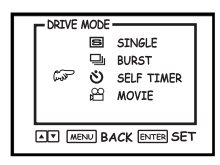

- 3 Press the ▲ or ▼ key so that SELF-TIMER mode is pointed then press the ENTER key to set.
- The drive mode changes in the following order.

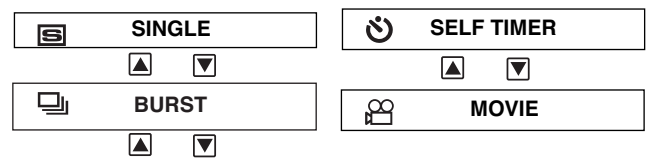

## SELF-TIMER -CONT'D

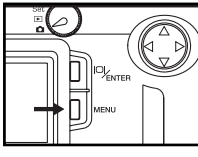

- 4 Press the MENU button twice to cancel menu.
- The self-timer shot icon 🔌 appears on the upper right side of the LCD monitor.(When Live view is selected.)

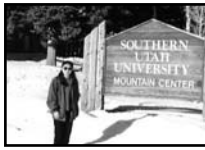

- 5 Determine the image composition while looking into LCD monitor or viewfinder and adjust the image range and size.
  - When the key is pressed, the image size becomes large (Digital zoom mode).

When the **I** key is pressed, the image range becomes wide (Normal mode).

## SELF-TIMER - CONT'D

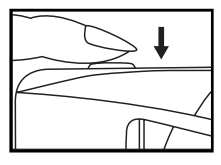

#### 6 Press the shutter-release button to start timer.

- The camera adjusts the exposure time and white balance value automatically. When the adjustment is finished, the red lamp lights up and the timer starts.
- While the self-timer is functioning; the self-timer lamp on the front of the camera and green lamp blinks(1HZ --> 8 seconds,4HZ-->2 seconds). As the time to take the picture is closer, the lamp blinks faster. And just before taking the picture, the lamp lights up to show the time to take a shot.
- The remaining time of taking a shoot is displayed on the righthand side of the LCD monitor when live view is selected.
- The beep sounds at the time when the self-timer blinks. (The beep can be cancelled with the menu in the SETUP mode.)
- After taking the self-timer shot, the drive mode returns to single shot.

\* To cancel a self-timer shot, rotate the function dial to  $\mathbf{F}$  or SET.

# DIGITAL ZOOM

The digital zoom function can increase the magnification of the optical zoom lens to 2 times.

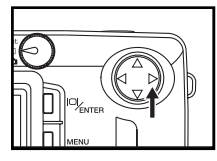

#### 1 In LIVE VIEW mode press and hold the ▶ key for more than 2 seconds.

- The digital zoom function is set , the magnifier icon  $\ensuremath{Q}$  appears on the bottom of LCD monitor.
- · When digital zoom is funtioning, the LCD monitor cannot be turned off.
- There is no digital zoom function in movie mode shot.

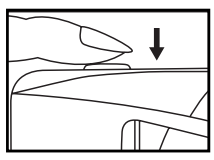

#### 2 Press the shutter-release button to take a picture.

- The camera adjusts the exposure time and white balance value automatically. When the adjustment is finished, the red lamp lights up at the moment of shooting an image.
  - Even after taking a picture. The digital zoom is not cancelled. To cancel the digital zoom function, press and hold the key.

# EXPOSURE COMPENSATION

This function makes the image brighter or darker by adjusting the exposure compensation value for CCD. The bigger the exposure compensation value is, the brighter the image is and the smaller the exposure compensation value is, the darker the image is.

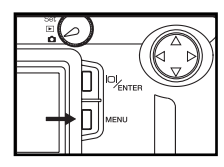

- 1 Rotate the function dial to D and press the MENU button.
- · The recording mode menu is displayed on the LCD monitor.

| Good | DRIVE MODE<br>FLASH<br>QUALITY<br>IMAGE SIZE<br>EV ADJUST<br>WB<br>SHARPNESS | + + + + + + | FULL<br>AUTO<br>STD. |   |
|------|------------------------------------------------------------------------------|-------------|----------------------|---|
| À۲   | MENU EX                                                                      | (IT         | ENTER                | j |

2 Press the a or verse or that [EV ADJUST] is pointed and press the ENTER key into [EV ADJUST] sub-menu.

| EV ADJUST           |
|---------------------|
| +0.5                |
| -0.5                |
| -0.1<br>▼           |
| MENU BACK ENTER SET |

- 3 Press the ▲ or ▼ key that the desired exposure compensation value appears.
- The exposure compensation value from +2.0 to -2.0 can be specified by 0.5 step.

## EXPOSURE COMPENSATION- CONT'D

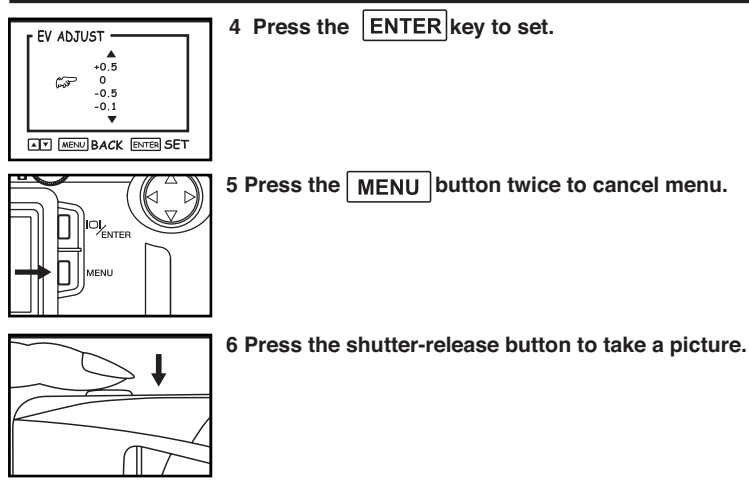

- \* To cancel the exposure compensation function, follow the operation steps described above and specify 0 for the exposure compensation value, or turn off and on the camera again.
- \* When the image to be captured is whitish, increase the exposure compensation value so that the white part can be easily represented, on the other hand, when the image to be captured is blackish decrease the exposure compensation value so that the black part can be easily represented.

# SPECIFYING THE RECORDING MODE

## SPECIFYING THE RECORDING MODE

#### THE RECORDING MODE MENU DISPLAY (LCD Monitor)

| and the second | DRIVE MODE<br>FLASH<br>QUALITY<br>IMAGE SIZE<br>EV ADJUST<br>WB<br>SHARPNESS | + $+$ $+$ $+$ $+$ | FULL<br>AUTO<br>STD. |   |
|----------------|------------------------------------------------------------------------------|-------------------|----------------------|---|
| <u> </u>       | MENU EX                                                                      | (IT               | ENTER                | İ |

#### THE RECORDING MODE MENU ITEMS

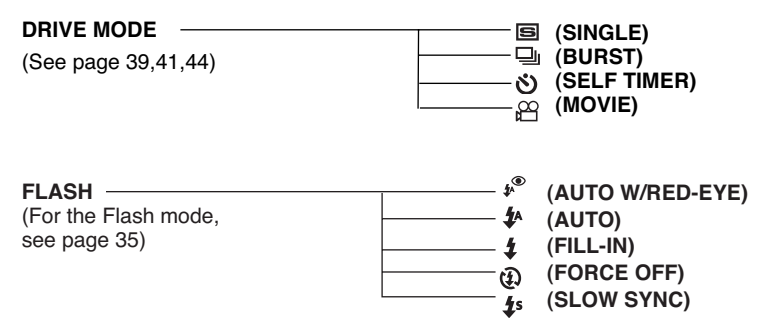

## **SPECIFYING THE RECORDING MODE - CONT'D**

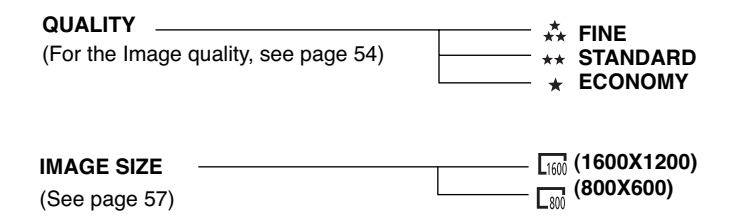

| EV ADJUST         |  |
|-------------------|--|
| (For the Exposure |  |
| compensation      |  |
| see page 48)      |  |
| 1 0 ,             |  |
|                   |  |
|                   |  |
|                   |  |
|                   |  |
|                   |  |

## SPECIFYING THE RECORDING MODE - CONT'D

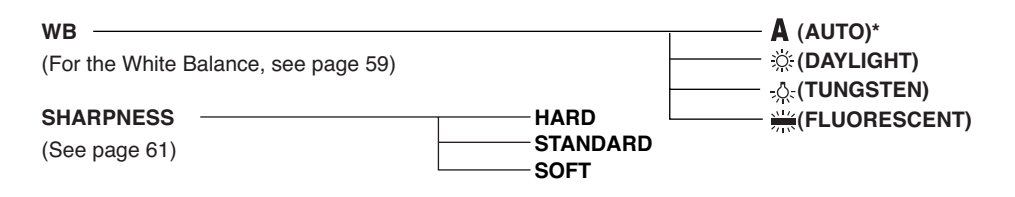

\* The settings indicated with \*mark are resumed when the power of the camera is tuned off and on, or when the batteries are removed and inserted, For "QUALITY" and "IMAGE SIZE", the camera memorizes the last setting before the power of the camera is turned off or before the batteries are removed.

\* For "FLASH" mode, see page 35. For the exposure compensation, see page 48. For the "DRIVE MODE (MOVIE MODE SHOOT)", see page 39. For the "DRIVE MODE (BURST IMAGE CAPTURE)", see page 41. For the "DRIVE MODE (self-timer shot)", see page 44.

Only the 4 items of "QUALITY" (image quality), "IMAGE SIZE", "WB" (white balance) and "SHARPNESS" are described on the following pages.

# SPECIFYING THE IMAGE QUALITY MODE

This camera has 3 image quality modes; "FINE", "STDANDARD" and "ECONOMY".

The image quality is related to the compression rate of the image. The compression rate is higher in the order of "FINE" -> "STANDARD" -> "ECONOMY". The higher the compression rate is, the lower the image quality is. When you want high quality images, select "FINE". However, as the compression rate is low, the number of the images to be recorded in the CF card is less than that in the "STANDARD" or "ECONOMY" mode. When you want to record images in the card as much as possible, select "STANDARD" or "ECONOMY". However, as the compression rate is high, the image quality is lower than that in the "FINE" mode.

The approximate storage capacity is as following.(Using a 8MB CF Card.)

| Approximate      |                                                                                    | Fine      | Standard  | Economy    |  |
|------------------|------------------------------------------------------------------------------------|-----------|-----------|------------|--|
| Storage Capacity | FullStill 1600x1200                                                                | 12 images | 24 images | 48 images  |  |
| (8 MB CF Card)   | HalfStill 800x600                                                                  | 48 images | 96 images | 192 images |  |
|                  | Movie 320x240                                                                      | 30 sec.   | 45 sec.   | 75 sec.    |  |
|                  | No length limit for one piece of movie as long as the CF card space is sufficient. |           |           |            |  |

## SPECIFYING THE IMAGE QUALITY MODE CONT'D

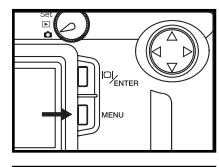

1 Rotate the function dial to **D** and press the MENU button.

· The recording mode menu is displayed on the LCD monitor.

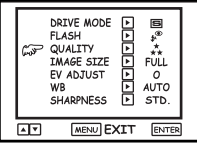

2 Press the ▲ or ▼ key so that [QUALITY] is pointed and press the ENTER key into [QUALITY] sub-menu.

| r QUALITY   |                     |  |  |
|-------------|---------------------|--|--|
| 6           | ₽ 👬 FINE            |  |  |
| ** STANDARD |                     |  |  |
|             |                     |  |  |
|             | MENU BACK ENTER SET |  |  |

- 3 Press the ▲ or ▼ key so that the desired image quality mode is pointed, press the ENTER key to set.
- The image quality mode changes in the following order.

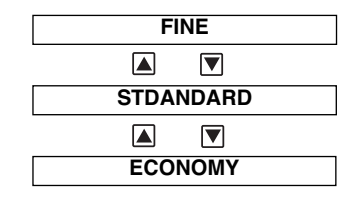

## SPECIFYING THE IMAGE QUALITY MODE CONT'D

 4 Press the MENU button twice to cancel menu.

- \* It does not matter if there are images recorded in different image quality modes in a CF card.
- \* The setting of the image quality mode is stored in the camera's memory even after the camera is turned off.
- \* Changing the image quality mode affects the remaining number of images which can be recorded in the card. (In movie mode, the remaining time is effected.) Selecting "FINE", in particular, may considerably reduce the remaining number of imaged.

We recommend you to check the number of recordable remaining frames on the LCD monitor.

## SPECIFYING THE IMAGE SIZE MODE

Changing the image size affects the number of the image which can be recorded in the CF card. The " $[_{100}]$  " or " $[_{200}]$  " size can be selected.

| Image Size | Number of Pixels (W x H) |  |  |
|------------|--------------------------|--|--|
| 1600       | 1600 x 1200              |  |  |
| 800        | 800 x 600                |  |  |

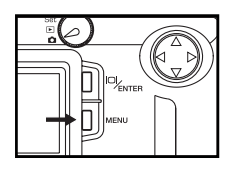

- 1 Rotate the function dial to and press the MENU button.
- The recording mode menu is displayed on the LCD monitor.

| 6               | DRIVE MODE |  |
|-----------------|------------|--|
| MENU EXIT ENTER |            |  |

2 Press the a or vector or the limAGE SIZE] is pointed and press the ENTER key into [IMAGE SIZE] menu.

## SPECIFYING THE IMAGE SIZE MODE - CONT'D

|                        | [ IMAGE SIZE |           |  |  |
|------------------------|--------------|-----------|--|--|
|                        | GJP [100 160 | 00 X 1200 |  |  |
|                        | Lati 84      | 00 × 600  |  |  |
| AT MENU BACK ENTER SET |              |           |  |  |

- 3 Press the ▲ or ▼ key so that the desired image size mode is pointed, press the ENTER key to set.
- The image size mode changes in the following order.

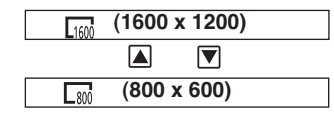

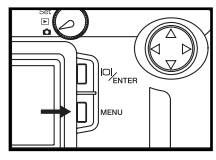

- 4 Press the MENU button twice to cancel menu.
- The selected image size mode is specified and displayed on the left of the image quality on the upper left side of the LCD monitor (see page 33).
- \* The setting of the image size is stored in the camera's memory even after the camera is turned off.
- \* Changing the image size affects the remaining number of images which can be recorded in the card. We recommend you to check the number of recordable remaining frames on the LCD monitor when you change the image size.

# SPECIFYING THE WHITE BALANCE MODE

This camera has four white balance modes.

|              | Auto                                                                                        |
|--------------|---------------------------------------------------------------------------------------------|
| A            | This adjusts the white balance according to the light source incident on the CCD.           |
|              | Normally select this mode.                                                                  |
| -iči-        | Daylight                                                                                    |
|              | Select this mode when taking the picture of the subject illuminated by a sunlight.          |
| _            | Tungsten                                                                                    |
| - <u>À</u> - | Select this mode when taking the picture of the subject illuminated by an incandescent      |
|              | light or tungsten light.                                                                    |
| N14          | Fluorescent                                                                                 |
| 4115         | Select this mode when taking the picture of the subject illuminated by a fluorescent light. |
|              |                                                                                             |

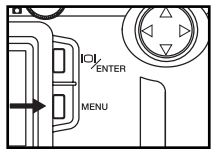

#### 1 Rotate the function dial to D and press the MENU button.

• The recording mode menu is displayed on the LCD monitor.

|   |                                                                                                    |                                                                              |     |                      | 1 |
|---|----------------------------------------------------------------------------------------------------|------------------------------------------------------------------------------|-----|----------------------|---|
|   | and the second second second second second second second second second second second second second second second | DRIVE MODE<br>FLASH<br>QUALITY<br>IMAGE SIZE<br>EV ADJUST<br>WB<br>SHARPNESS |     | FULL<br>AUTO<br>STD. |   |
| ē | • •                                                                                                    | MENU EX                                                                      | KIT | ENTER                | ] |

2 Press the ▲ or ▼ key so that [WB] is pointed and press the ENTER key to [WB] sub-menu.

## SPECIFYING THE WHITE BALANCE MODE - CONT'D

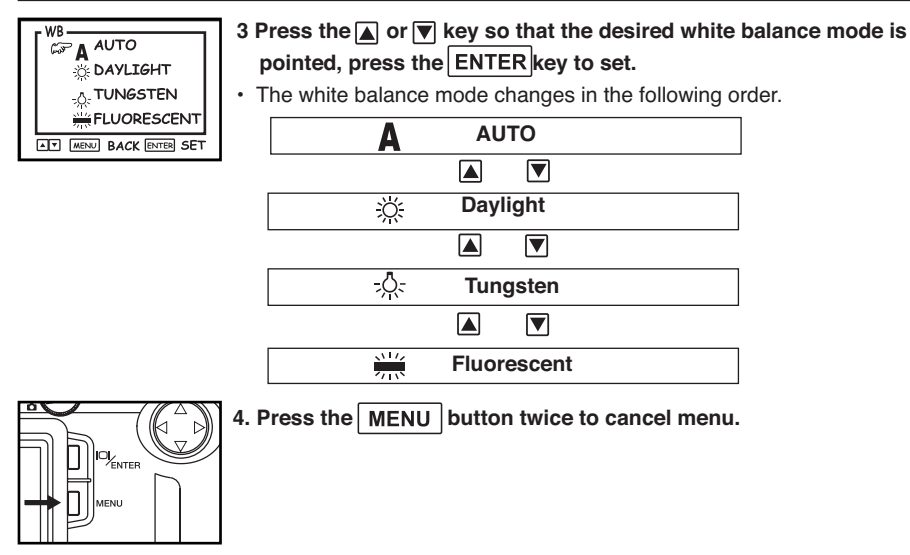

\* The white balance mode returns to "AUTO" automatically when the camera is turned off and on again.

# SPECIFYING THE SHARPNESS MODE

This camera has three sharpness modes as described below.

| HARD     | This enhances the sharpness of image.                        |  |  |
|----------|--------------------------------------------------------------|--|--|
| STANDARD | No effect of sharpness.                                      |  |  |
| SOFT     | This reduces the sharpness of image and makes an image soft. |  |  |

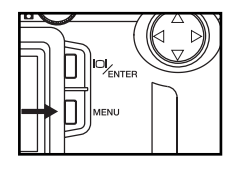

- 1 Rotate the function dial to and press the MENU button.
- · The recording mode menu is displayed on the LCD monitor.

| ر<br>موجع | DRIVE MODE<br>FLASH<br>QUALITY<br>IMAGE SIZE<br>EV ADJUST<br>WB<br>SHARPNESS |     | FULL<br>AUTO<br>STD. |   |
|-----------|------------------------------------------------------------------------------|-----|----------------------|---|
| <b>×</b>  | MENU EX                                                                      | (IT | ENTER                | i |

2 Press the ▲ or ▼ key so that [SHARPNESS] is pointed and press the ENTER key into [SHARPNESS] sub-menu.

## SPECIFYING THE SHARPNESS MODE - CONT'D

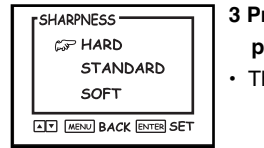

3 Press the ▲ or ▼ key so that the desired sharpness mode is pointed, press the |ENTER |key to set.

• The sharpness mode changes in the following order.

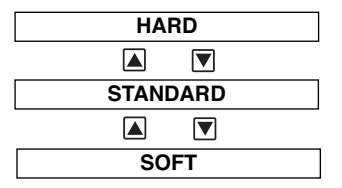

4 Press the MENU button twice to cancel menu.

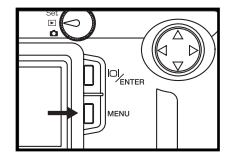

# PLAYBACK MODE

#### THE PLAYBACK MODE DISPLAY ON THE LCD MONITOR

#### THE PLAYBACK MODE DISPLAY ON THE LCD MONITOR

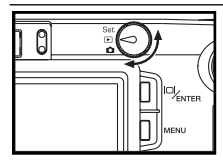

- 1 Rotate the function dial to  $\blacktriangleright$  .
- The function dial can be rotated even when the camera is turned on.

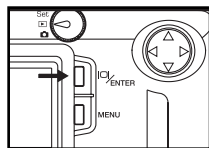

2 Each time the ENTER button is pressed, the display on the LCD monitor changes in the following order.

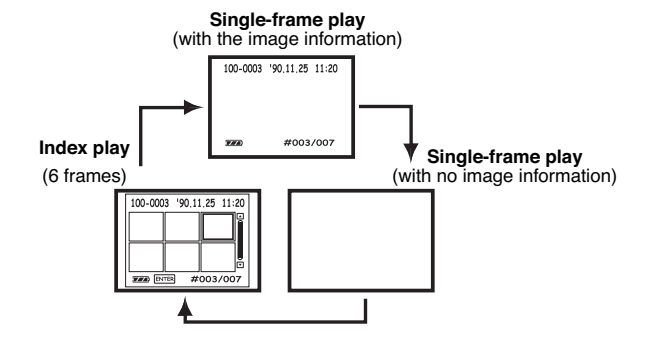

## THE PLAYBACK MODE DISPLAY ON THE LCD MONITOR - CONT'D

#### THE IMAGE INFORMATION DISPLAY IN THE PLABACK MODE

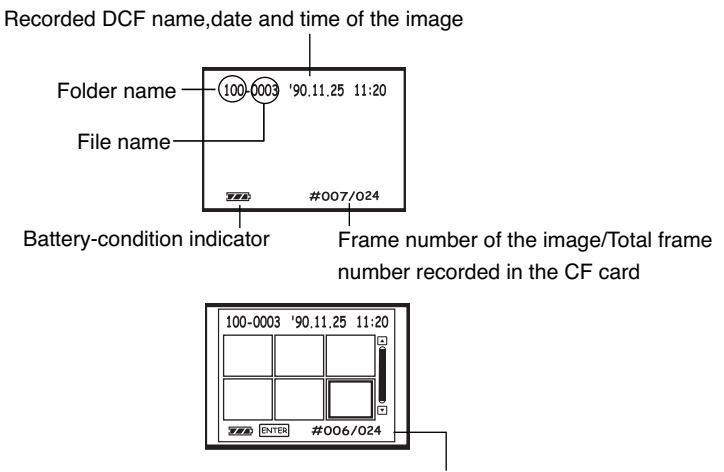

When the camera enters the index play mode, the highlighted image is the image displayed in the single-frame play mode.

# SINGLE-IMAGE PLAY

The images recorded in the CF card can be displayed on the LCD monitor.

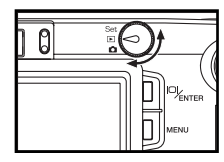

- 1 Rotate the function dial to  $\blacktriangleright$  .
- The function dial can be rotated even when the camera is turned on.

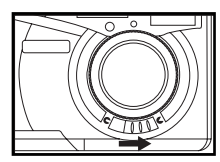

- 2 When the camera is not turned on, slide the power switch to turn on the camera.
- In a while , the latest image (last recorded) is displayed on the LCD monitor.

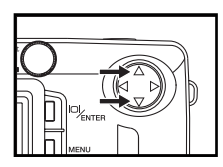

- 3 Press  $\blacksquare$  or  $\overline{\mathbf{v}}$  key to display the desired image.
- When the 💌 key is pressed, the following image is displayed. When the 🔺 key is pressed, the preceding image is displayed.
- When the latest image (last recorded) is displayed and the vis pressed, the oldest image (first recorded) is displayed.
- When the oldest image (first recorded) is displayed and the 🔺 key is pressed, the latest image (last recorded) is displayed.

## SINGLE-IMAGE PLAY-CONT'D

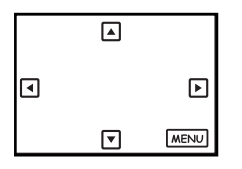

#### 4 When the image is still . Press ▶ to zoom in and view it.

- · In zoom view , press four-way key to adjust the position.
- Press MENU to cancel zoom view mode.

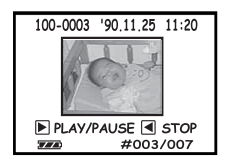

#### 5 When the image is motion JPG image, Press b to play it.

- The motion image can be played, only when PLAY / PAUSE STOP information displayed on the minitor. Therefore, in order to play the motion image, please make sure that the playback mode with information displayed is selected.
- When the motion image is playing, press ► to "PLAY/PAUSE" or <a>Image to "STOP".</a>

# INDEX PLAY

This mode allows you to display 6 frames at a time on the LCD monitor. It is convenient for searching the desired image quickly.

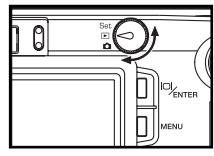

#### 1 Rotate the function dial to ▶.

• The function dial can be rotated even when the camera is turned on.

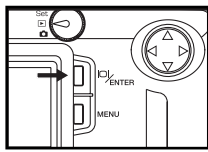

- 2 When the camera is set to the single-frame play mode, press the **ENTER** button once or twice (see page 64).
- When the image information is displayed in the single-frame play mode, press the **ENTER** button twice.When no information is displayed, press the **ENTER** button once.
- The number on the bottom-right of the LCD monitor shows the index of the highlighted image.

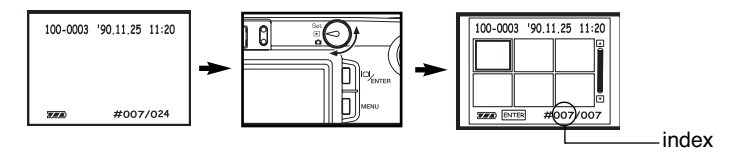

## INDEX PLAY - CONT'D

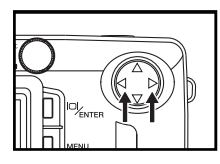

#### 2 Press $\mathbf{b}$ or $\mathbf{k}$ key to select the desired image.

- When the ▶ key is pressed, the following image is selected and highlighted. When the ◀ key is pressed, the preceding imaged is selected and highlighted.
- When the sixth frame is selected and the **b** key is pressed, the following 6 frames are displayed.
- When the first frame on the current page is selected and the key is pressed, the preceding 6 frames are displayed.

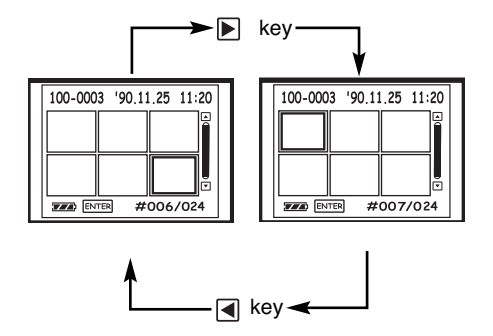

## INDEX PLAY-CONT'D

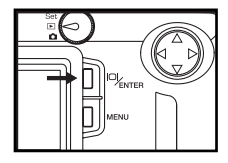

3 Press the ENTER button once (see page 64).

| 100-0003 | '90.11.25 | 11:20 |
|----------|-----------|-------|
|          |           |       |
|          | #007/     | /024  |

- 4. The display on the LCD monitor switches to the single-frame play mode (with the image information).
- The selected image is then displayed in the single-frame play mode.

## DELETING AN IMAGE

The recorded images in the CF card can be deleted when they are displayed on the LCD monitor.

#### CAUTION

As the deleted image cannot be recovered, be careful when deleting an image.

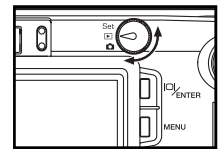

- 1 Rotate the function dial to ▶ .
- The function dial can be rotated even when the camera is turned on.

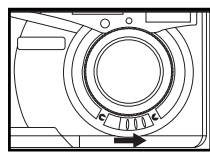

- 2 When the camera is not turned on, slide the power switch to turn on the camera.
  - In a while, the latest image (recorded last) is displayed on the LCD minitor.

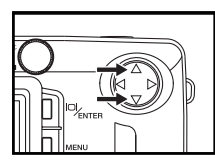

- 3 Press  $\blacksquare$  or  $\blacksquare$  key to select the image to be deleted.
- When the key is pressed, the preceding image is selected. When the vertex key is pressed, the following image is selected.
## **DELETING AN IMAGE - CONT'D**

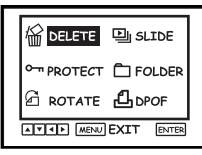

4 Press the MENU button. After confirming that [DELETE] is highlighted, press the ENTER key into [DELETE] menu.

The playback mode menu is displayed on the LCD monitor

|   | Cor ONE         |  |
|---|-----------------|--|
|   | ALL             |  |
| l | MENU BACK ENTER |  |

- 5 After confirming that [ONE] is pointed, press the ENTER button.
- The image to be deleted (the image displayed on the LCD monitor in step 3) is displayed on the LCD monitor and the display to confirm whether you delete the image or not appears as shown in the figure.
- · You cannot use this function to erase the protected images.

## DELETING AN IMAGE - CONT'D

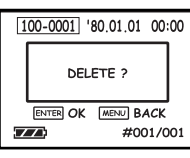

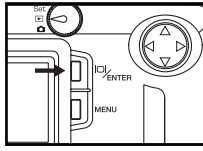

#### 6 Press the $\fbox{\sc ENTER}$ button to confirm .

- The image displayed on the LCD monitor in step 3 is deleted.
- On this display, the image to be deleted can be selected with the ▲ or ▼ key. When the ▼ key is pressed, the following image is displayed. When the ▲ key is pressed, the preceding image is displayed.
- If the image to be deleted is the latest one, after deleting, the preceding image is displayed on the LCD monitor. If the image is not the lastest one, the next image would be displayed.

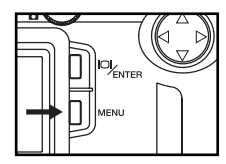

7 Press the MENU button twice to cancel menu or repeat step 6 to delete another image.

# DELETING ALL IMAGES

All images recorded in the CF card can be deleted at once.

#### CAUTION

As the deleted image cannot be recovered, be careful when deleting all images.

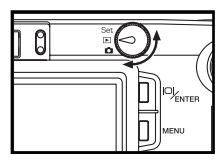

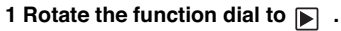

• The function dial can be rotated even when the camera is turned on.

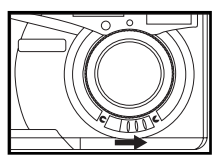

- 2 When the camera is not turned on, slide the power switch to turn on the camera.
- In a while, the latest image (recorded last) is displayed on the LCD monitor.
- 3 Press the MENU button.

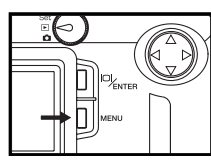

• The playback mode menu is displayed on the LCD monitor.

## DELETING ALL IMAGES- CONT'D

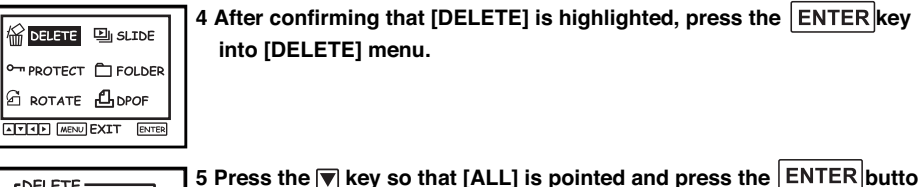

| ONE             |  |
|-----------------|--|
| God ALL         |  |
| MENU BACK ENTER |  |

- 5 Press the ▼ key so that [ALL] is pointed and press the ENTER button into [DELETE][ALL] menu.
- The display to confirm whether you delete all images or not appears as shown in the figure.
- Only the files in the selected folder could be deleted.(See page 89 for folder option)
- The protected files cannot be deleted.

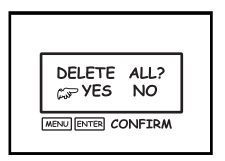

6 Press d key so that [YES] is pointed.

## DELETING ALL IMAGES - CONT'D

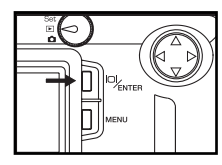

- 7 Press the ENTER button to delete all.
- All images in the selected folder are deleted.

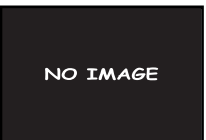

8 After deleting all images, [NO IMAGE] is displayed on the LCD monitor.

#### SETTING AND REMOVING SINGLE-FRAME PROTECTION

A Setting that prevents images from being inadvertently erased.

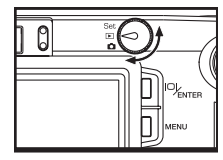

1 Rotate the function dial to  $\mathbf{\mathbb{P}}$  .

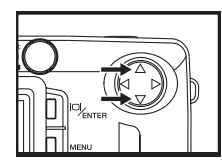

- 2 Use ▲ or ▼ to select the image to be protected and press the MENU button.
- The playback mode menu is displayed on the LCD monitor.

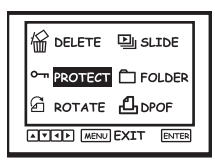

3 After confirming that [PROTECT] is highlighted and press the ENTER button into [PROTECT] menu.

#### SETTING AND REMOVING SINGLE-FRAME PROTECTION

| PROTECT         |  |
|-----------------|--|
| GP ONE          |  |
| ALL             |  |
| MENU BACK ENTER |  |

4 Press the ▲ or ▼key so that [ONE] is pointed and press the ENTER button into [PROTECT] [ONE] menu.

| 100-0001 '80.01.01 00:00 |                    |  |
|--------------------------|--------------------|--|
|                          | SET / REMOVE       |  |
|                          | MENU OK ENTER BACK |  |
| Z                        | #001/001           |  |

5 When the ENTER button is pressed, the image is protected and the " om " icon appears on the right of the screen. To remove the protection, press the ENTER button again. To finish setting, press the MENU button to go back.

- To protect another image, repeat the procedure from step 2.
- [Format Card] delete all images, including protected images.

#### SETTING AND REMOVING PROTECTION FOR ALL FRAMES

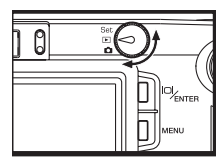

- 1 Rotate the function dial to  $\blacktriangleright$  and press the  $\fbox$  MENU button.
- $\boldsymbol{\cdot}$  The playback mode menu is displayed on the LCD monitor.

|                     | 녴 SLIDE |  |
|---------------------|---------|--|
|                     | FOLDER  |  |
|                     | பேDPOF  |  |
| ATA MENU EXIT ENTER |         |  |

PROTECT ONE GF ALL

| (may) | SET<br>REM | OVE | ALL<br>ALL |   |
|-------|------------|-----|------------|---|
| MENU  | ENTER      | CON | FIRM       | , |

2 After confirming that [PROTECT] is highlighted and press the ENTER button into [PROTECT] menu.

3 Press the ▲ or ▼ key so that [ALL] is pointed and press the ENTER button into [PROTECT] [ALL] menu.

4 Select [SET ALL] and press ENTER button to protect all; if you want to remove all protection, Select [REMOVE ALL] and press ENTER button to cancel the protection.

# ROTATE

The current image on the LCD monitor could be rotated.

1 Rotate the function dial to **>** .

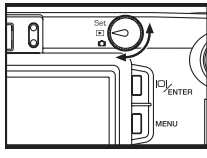

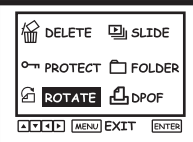

- KEN BACK ETER ?
- MENN BACK ENTER 2

2 After confirming that [ROTATE] is highlighted and press the ENTER button into [ROTATE] menu.

3 Press ENTER to rotate the current image 90° clockwise or press MENU back to PLAYBACK menu.

# SLIDE SHOW

The images can be played back continuously on the LCD monitor like an automatic slide show. **TO START THE SLIDE SHOW** 

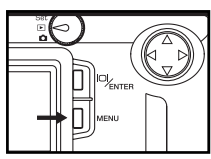

| 1 Rotate the function dial to  and press the MENU | button |
|---------------------------------------------------|--------|
|---------------------------------------------------|--------|

The playback mode menu is displayed on the LCD monitor.

| • PROTECT 🗂 FOLDER  |  |
|---------------------|--|
| 🖻 ROTATE 🖞 DPOF     |  |
| ATT MENU EXIT ENTER |  |

- 2 After confirming that [SLIDE ] is highlighted and press the ENTER button into [SLIDE] menu.
- The slide show menu is displayed on the LCD monitor as shown in the fig ure.

|   | SLIDE           |  |
|---|-----------------|--|
|   | INTERNAL        |  |
|   | DIRECTION       |  |
| ĺ | MENU BACK ENTER |  |

3 Press the  $\blacksquare$  or  $\blacksquare$  key so that [START] is pointed.

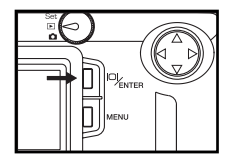

- 4 Press the ENTER button to play.
- You can set time interval and direction for the slide show in the slide show mode menu.

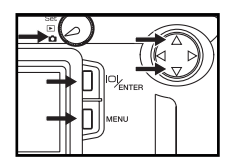

5 Press any key or rotate the Function dial to stop slide show.

#### THE SETTING IN THE SLIDE SHOW MODE MENU

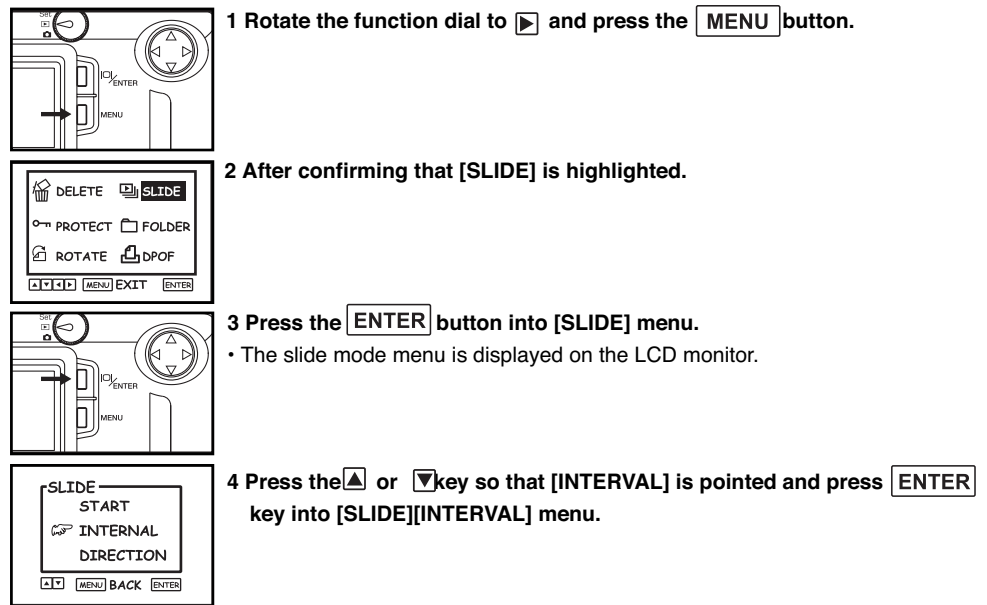

| <br>         |
|--------------|
| INTERVAL ADJ |
|              |
|              |

#### 5 Press the $\blacksquare$ or $\blacktriangleright$ key so that the desired interval time is highlighted.

- ${\mbox{\cdot}}$  When the  ${\mbox{\cdot}}$  key is pressed, the time decreases.
- When the  $\mathbf{k}$  key is pressed, the time increases.
- $\cdot$  The interval time can be specified from 3 to 60 seconds .
- The interval time means the time between when the image is displayed completely and when the camera starts reading the next frame.

| SLIDE<br>START<br>ST INTERNAL<br>DIRECTION | 6 Press the ENTER key to confirm , then press the MENU key back to [SLIDE]. |
|--------------------------------------------|-----------------------------------------------------------------------------|
|                                            | 7 Press the 🔺 or 💌 key so that [DIRECTION] is pointed and press             |

| SLIDE<br>START  |  |
|-----------------|--|
| INTERNAL        |  |
| CP DIRECTION    |  |
| MENU BACK ENTER |  |

7 Press the or version of the source of the second second

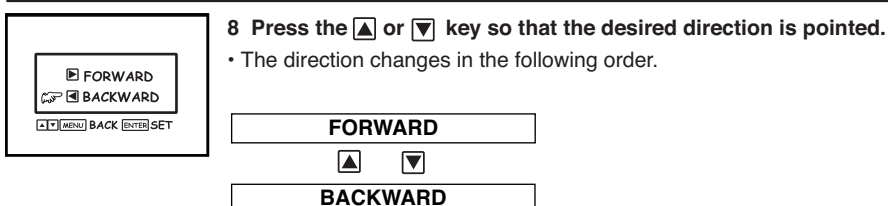

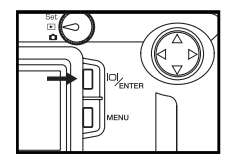

9 Press the ENTER key to confirm.

SLIDE START INTERNAL S DIRECTION

10 Press the MENU button back to [SLIDE] menu.

# **SPECIFYING** THE PLAYBACK MODE

## THE PLAYBACK MODE MENU

#### THE PLAYBACK MODE MENU (LCD Monitor)

| • PROTECT              |
|------------------------|
| Я ROTATE <b>В</b> DPOF |
| MENU EXIT ENTER        |

#### THE PLAYBACK MODE MENU ITEMS AND EACH SETTINGS

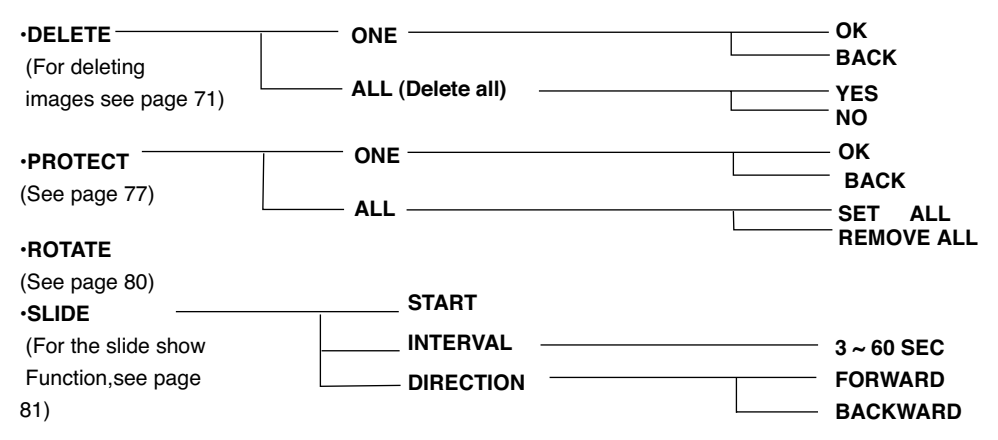

## THE PLAYBACK MODE MENU- CONT'D

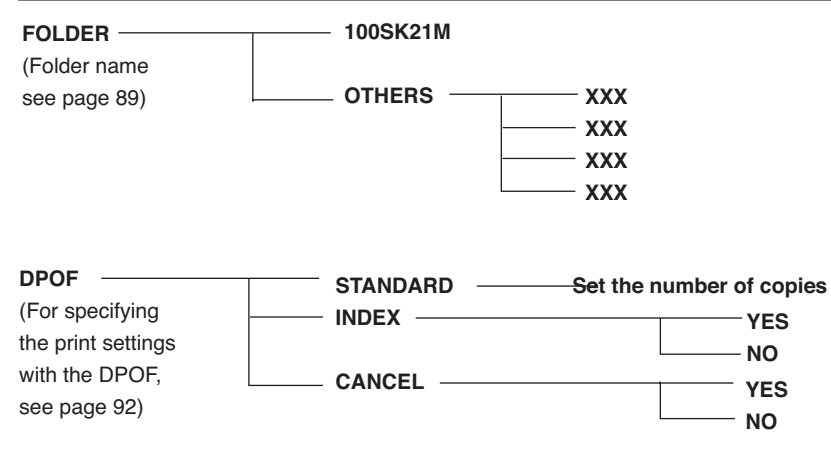

\* For "DELETE" (deleting images), see page 71. For "PROTECT",see page 77. For "ROTATE",see page 80. For "SLIDE SHOW",see page 81. Only the 2 items "PRINT" (Specifying the print setting with DPOF), and "FOLDER" (Folder name) are described on the following pages.

## FOLDER NAME

The folder in the CF card is conformed with DCF (Design rule for Camera File system) format.

When inserting a CF card into the camera, the "DCIM" folder is made in the directory of the CF card and the "100SK21M" folder is made in the "DCIM" folder. The first still image captured is recorded with the file name of "PICT0001.JPG" and the first captured motion image is recorded with the filename of "MJPG0001.AVI" in the "100SK21M" folder. The name of the folder in which the captured images are recorded is displayed on the playback mode menu.

The file name of the motion image to be record consists of "MJPG", "4-digit number" and "AVI". The file name of the still image to be recorded consists of "PICT", "4-digit number" and ".JPG". The files are recorded in the "100SK21M" folder until the 4-digit number becomes 9,999 (the file name of "PICT9999.JPG"). When the10000th file is recorded, a new folder is made in the "DCIM" folder and the 10000th file is recorded with the file name of "PICT0001.JPG"in the new folder.

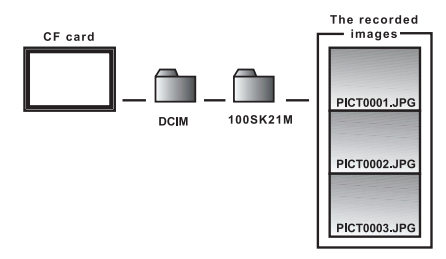

There will be two or more folders for the images in one CF card if you capture more than 10,000 images. You can select the folder option from played back mode menu in order to change into other folders.

# FOLDER NAME- CONT'D

You can also playback the images which are captured by the other digital cameras as long as the DCF format is supported by the camera.

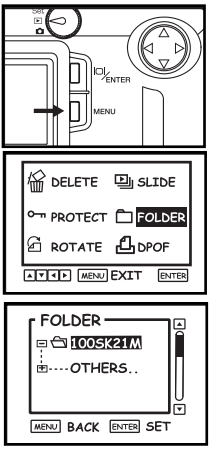

- 1 Rotate the function dial to  $\blacktriangleright$  and press the  $\fbox$  MENU button.
- · The playback mode menu is displayed on the LCD monitor.

2 After confirming that [FOLDER] is highlighted and press ENTER key.

- 3 Press the ▼ key so that [OTHERS] is highlighted, press ENTER to show other folder names.
- The icon on the left side of the selected folder name is opened.
- When only "100SK21M" folder exists, the folder name does not change even the ▲ or ▼ key is pressed.

## FOLDER NAME- CONT'D

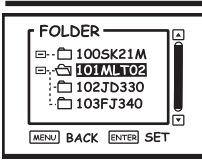

4 Press the or to select the folder and press ENTER to confirm.

5 Press MENU to close [others] folder.

#### On DCF (Design rule for Camera File system) Format

DCF (Design rule for Camera File system) is the image format established by JEIDA as the standard format of digital camera.

Through this format, the image files can be used between the digital equipment conformed to DCF. The following operation can be available between the digital equipment conformed to DCF:

- The images captured with your digital camera can be played back on the LCD monitor of other digital camera.
- The images captured with some digital cameras can be printed out from a printer.
- A recording media (such as a CF card or SmartMedia<sup>™</sup>) can be used with any of the digital cameras.
- By using the computer conformed to DCF, even the image data recorded with some other digital cameras can be easily sorted out.

When a folder is selected, all the functions in playback mode and capturing mode are operated in the selected folder. E.g. You can capture images into other folders or delete images from other folders.

# SPECIFYING THE PRINT SETTINGS WITH THE DPOF

This camera supports the DPOF<sup>™</sup> (Digital Print Order Format) Version 1.00 so that you can specify the images and the number of copies to be printed and the print type. So, the specified images can be printed at the specified number only by handing the CF card or the SmartMedia<sup>™</sup>, etc. in which not only the captured images but the DPOF data are recorded, to the photo finishing print service supporting the DPOF. You do not need to give them the file name or your password. Also, if you set the media including the DPOF data in the personal printer which supports the DPOF, you can print the specified images at the specified number automatically.

\* The DPOF is jointly developed by Eastman Kodak Company, Canon Inc., Fuji Photo Film co., Ltd., and Matsushita Electric Industrial Co., Ltd. for direct printing from digital camera.

#### SPECIFYING THE IMAGE AND THE NUMBER TO BE PRINTED

- 1 Rotate the function dial to ress the MENU button.
- The playback mode menu is displayed on the LCD monitor.

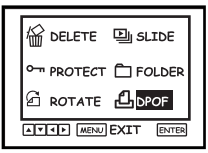

2 Press the 
or 
key so that [DPOF] is pointed and press ENTER

key.

## SPECIFYING THE PRINT SETTINGS WITH THE DPOF - CONT'D

| rDPOF           |
|-----------------|
| 🖙 STANDARD      |
| INDEX           |
| RESET           |
| MENU BACK ENTER |
|                 |

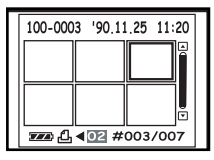

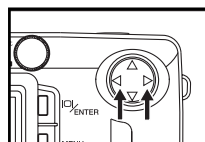

- 3 After confirming that [STANDARD] is highlighted, press the ENTER button.
  - The display to specify the number to be printed appears on the LCD monitor.
- When the image to be printed is selected, the number to be printed is high-lighted.
- When the sixth frame of the current page is selected press key to display the following page.
- When the first frame of the current page is selected press <a>key to display the preceding page.</a>

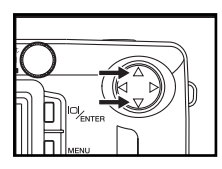

- 5 Press the  $\blacksquare$  or  $\blacksquare$  key to select the number to be printed.
- When the key is pressed, the number to be printed becomes larger. When the version key is pressed, the number to be printed becomes smaller.

#### SPECIFYING THE PRINT SETTINGS WITH THE DPOF - CONTD

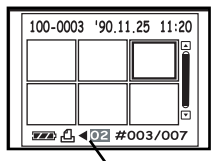

6 Repeat step 4 and 5 to specify the number to be printed for all images.

• For the image you do not want to print specify 0.

The number to be printed.

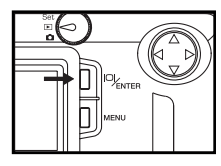

#### 7 Press the ENTER button to create DPOF File.

- The DPOF file including data of the image and the number to be printed is recorded in the CF card.
- After the file is recorded, the LCD monitor display returns to the [DPOF] menu.

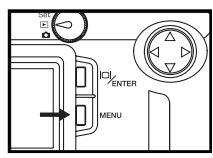

- 8 Press the MENU button back to playback mode menu .
- The LCD monitor display returns to the playback mode.

## SPECIFYING THE PRINT SETTINGS WITH THE DPOF - CONTD

#### SPECIFYING THE INDEX PRINT SETTING

This setting allow you to print all images recorded in the CF card on one sheet as an index print. The illustration of index print as an image.

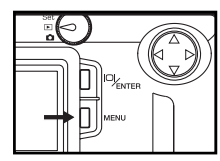

- 1 Rotate the function dial to **>** and press the **MENU** button.
- The playback mode menu is displayed on the LCD monitor.

| -        |            |
|----------|------------|
| 俗 DELETE | 미 SLIDE    |
|          |            |
| PROTECT  |            |
| ROTATE   | 凸 DPOF     |
| ATT MENU | EXIT ENTER |

2 Press the ▲ or ▼ key so that [DPOF] is highlighted and press ENTER key into [DPOF] menu.

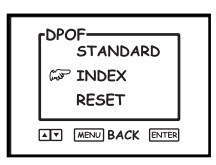

- 3 Press the▲ or ▼ key so that [INDEX] is highlighted and press the ENTER button menu.
- The display to confirm whether you print the images as an index print or not appears as shown in the figure.

### SPECIFYING THE PRINT SETTINGS WITH THE DPOF - CONT'D

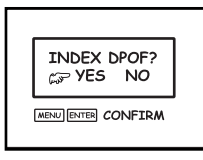

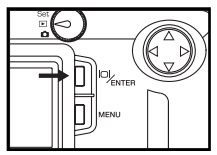

#### 4 Press the key so that [YES] is pointed.

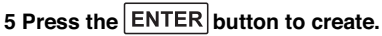

- The DPOF file including data of the index print setting is recorded in the CF card.
- After the file is recorded, the LCD monitor display returns to the [DPOF] menu.

#### SPECIFYING THE PRINT SETTINGS WITH THE DPOF - CONTD

#### RESETTING THE PRINT SETTINGS WITH THE DPOF.

All Print settings with the DPOF described on pages 92 to 94 can be cancelled. The index print setting (see page 95) is also cancelled.

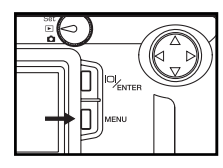

- 1 Rotate the function dial to  $\blacktriangleright$  and press the  $\fbox$  button.
- The playback mode menu is displayed on the LCD monitor.

| 습 DELETE 및 SLIDE      |  |  |  |
|-----------------------|--|--|--|
| • PROTECT 🗋 FOLDER    |  |  |  |
| ि rotate <b>Д</b> рог |  |  |  |
| ATT MENU EXIT ENTER   |  |  |  |

2 After confirming that [DPOF] is highlighted and press ENTER key into [DPOF] menu.

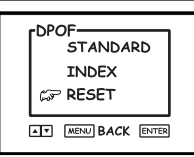

- 3 Press the▲ or ▼key so that [RESET] is pointed and press the ENTER button.
  - The display to confirm whether you cancel all print settings or not appears as shown in the next figure.

## SPECIFYING THE PRINT SETTINGS WITH THE DPOF - CONT'D

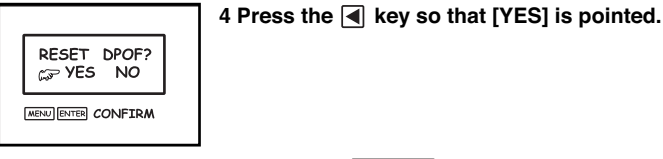

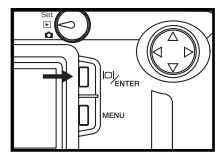

- 5 Press the ENTER button to cancel DPOF File.
- The DPOF file including data of the print settings is deleted and all print settings are cancelled.
- After the file is deleted, the LCD monitor display returns to the [DPOF] menu.

DPOF file specifying the print settings in the current folder. Therefore, the DPOF file would be invalid and deleted after changing folders. Set your DPOF setting again if the the folder is changed.

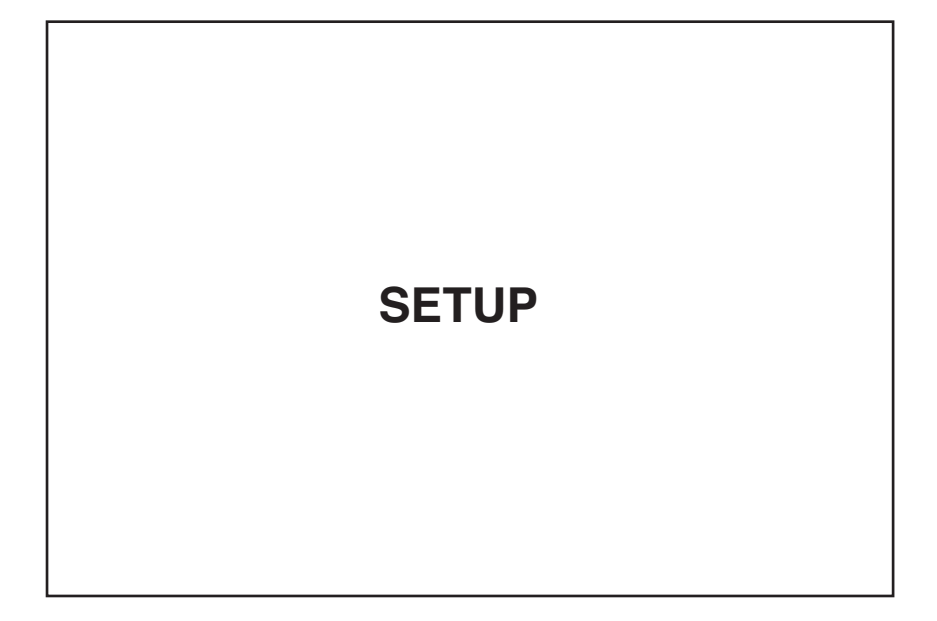

## THE SETUP MODE MENU DISPLAY

#### THE SETUP MODE MENU DISPLAY ON THE LCD MONITOR

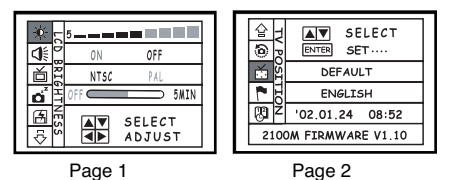

There are 2 pages of the menus in **SETUP MODE**.

Page 1 consists of 5 functions which are "LCD BRIGHTNESS", "BEEP", "VIDEO OUT", "POWER SAVE", and "FORMAT CARD". Page 2 consists of 4 functions which are "LOAD DEFAULT", "TV POSITION", "LANGUAGE", and "DATE/TIME".

#### SWITCHING BETWEEN PAGES:

In page 1 of the SETUP MENU, you can select next page (page 2) by press **ENTER** or **v** when  $\diamond$  is highlighted. In page 2, you can select previous page (page 1) by press **ENTER** or **v** when  $\diamond$  is highlighted.

### THE SETUP MODE MENU DISPLAY

#### THE SETUP MODE MENU ITEMS AND EACH SETTINGS (Page 1)

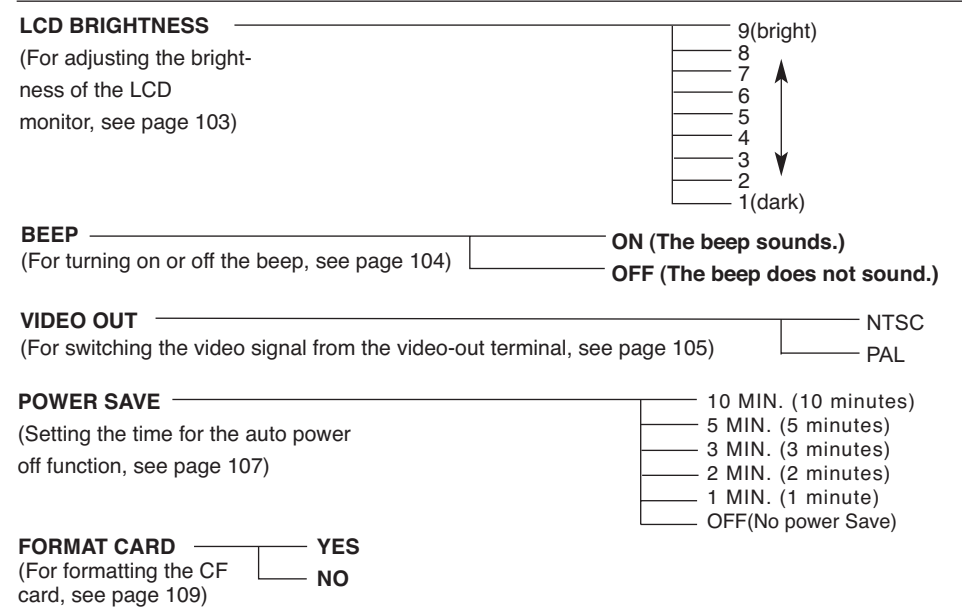

## THE SETUP MODE MENU DISPLAY - CONT'D

#### THE SETUP MODE MENU ITEMS AND EACH SETTINGS (Page 2)

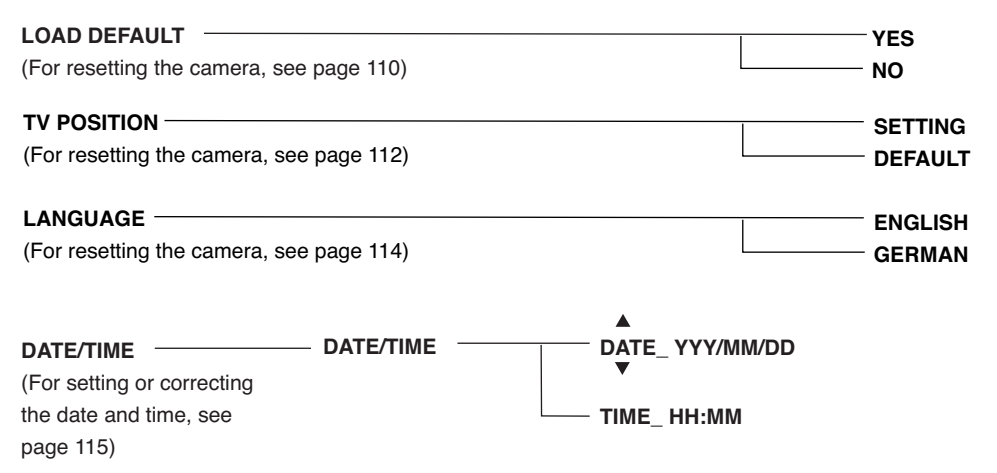

## ADJUSTING THE BRIGHTNESS OF THE LCD MONITOR

This allows you to adjust the brightness of the LCD monitor according to the angle at which you watch it or the brightness around the monitor so that the display on the LCD monitor can be seen clearly.

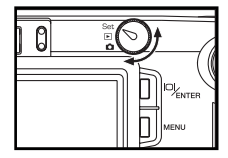

- 1 Rotate the function dial to "SET" and slide the power switch to turn on the camera.
- The setup mode menu is displayed on the LCD monitor as shown in the figure.

| ֯. | F    | 5                   | _   |         |
|----|------|---------------------|-----|---------|
| 1  | ĕ    | ON                  | OFF |         |
| 首  | RIG  | NTSC                | PAL |         |
| ď  | H    | OFF 🔵               |     | 5MIN    |
| 5  | NESS | AV SELECT<br>ADJUST |     | T<br>ST |

2 After confirming that [LCD BRIGHTNESS] icon is highlighted.

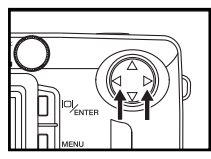

- 3 Press the  $\blacksquare$  or  $\blacktriangleright$  key so that the desired brightness is changed.
- The brightness can be adjusted in the range from 1 to 9. The smaller the number is, the darker the LCD monitor is and the larger the number is, the brighter the LCD monitor is.

# SETTING THE BEEP SOUND

The beep sounds each time you operate this camera with the buttons or function dial and you can turn off or on the beep. The beep is turned on unless you change the setting after you purchase this camera.

When you use this camera in the situation you cannot make noise such as a wedding ceremony, etc., you can turn off the beep.

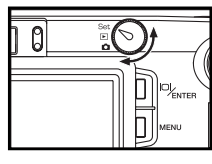

1 Rotate the function dial to "SET" and slide the power switch to turn on the camera.

 The setup mode menu is displayed on the LCD monitor as shown in the figure.

| X | 5     | _         |      |
|---|-------|-----------|------|
|   | ON    | OFF       |      |
| 首 | NTSC  | PAL       |      |
| Ó | OFF C |           | 5MIN |
| 图 |       | AV SELECT |      |

2 Press the  $\blacksquare$  or  $\blacktriangledown$  key so that [BEEP] icon is highlighted .

- 3 Select [ON] or [OFF] with the  $\blacksquare$  or  $\blacktriangleright$  key.
- The setting of the beep changes in the following order.

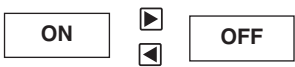

• The volume of the beep cannot be changed.

## SWITCHING THE VIDEO SIGNAL FROM THE VIDEO OUTPUT TERMINAL

As there is a video-out terminal in this camera, you can watch the captured images on TV by connecting this camera to your TV with the supplied video cable.

The video output signal can be switched between NTSC and PAL.

#### What is an NTSC system and a PAL system?

Both are the color television broadcast system. The NTSC system is mainly used in U.S.A., Japan, Canada, Mexico, the Philippines, Korea, etc. The PAL system is used in the western Europe such as Germany, England, Switzerland, Holland, Italy (except for France) and Australia, Singapore, Thailand, China, etc. As these systems have no compatibility, you cannot watch the NTSC system based TV in the area where a PAL system is used.

This camera can switch the video output signal to both an NTSC system and a PAL system. So you can watch the images on TV not only in your country, but in other areas.

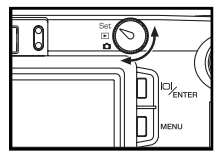

1 Rotate the function dial to "SET" and slide the power switch to turn on the camera.

The setup mode menu is displayed on the LCD monitor.

#### SWITCHING THE VIDEO SIGNAL FROM THE VIDEO OUTPUT TERMINAL - CONT'D

| )Ø     | ~ | 5     |                  |      |
|--------|---|-------|------------------|------|
|        | B | ON    | OFF              |      |
| à      | õ | NTSC  | PAL              |      |
| Ó      | þ | OFF 🛑 |                  | 5MIN |
| ē<br>₹ |   |       | SELECT<br>ADJUST |      |

2 Press the  $\blacksquare$  or  $\blacktriangledown$  key so that [VIDEO OUT] icon is highlighted .

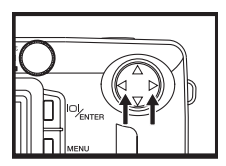

#### 3 Select [NTSC] or [PAL] with the ◀ or ▶ key.

· The setting of the video output changes in the following order.

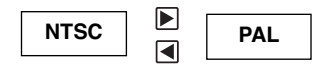

#### SPECIFYING THE TIME FOR POWER SAVE FUNCTION

To save the battery power, this camera will be turned off automatically if it is not operated for more than 2 minutes. (Power Save) The time for the auto power off is set to 2 minutes unless you change the setting after you purchase this camera.

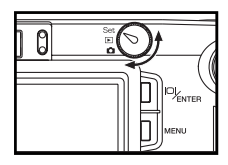

- 1 Rotate the function dial to "SET" and slide the power switch to turn on the camera.
- The setup mode menu is displayed on the LCD monitor as shown in the figure.

| ×.       | 5     |                |      |
|----------|-------|----------------|------|
| d i      | ON    | OFF            |      |
| 首点       | NTSC  | PAL            |      |
| <b>1</b> | OFF 🔵 |                | 5MIN |
| ₽<br>₽   |       | SELEC<br>ADJUS | т    |

2 Press the a or key so that [POWER SAVE] icon is highlighted
### SPECIFYING THE TIME FOR POWER SAVE FUNCTION- CONT'D

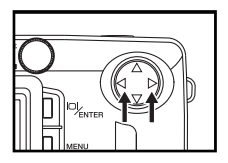

- 3 Press the ◀ or ▶ key so that the desired time for the auto power off function is set.
- The time for the auto power off function changes in the following order.

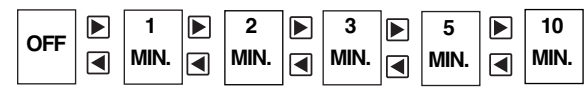

## FORMATTING THE CF CARD

This allows you to format the CF card.

#### CAUTION

As all the images recorded in the CF card are deleted and cannot be recovered, be careful when formatting the CF card.

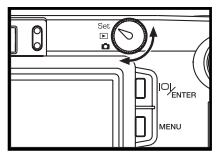

- 1 Rotate the function dial to "SET" and slide the power switch to turn on the camera.
- The setup mode menu is displayed on the LCD monitor as shown in the figure.

| <u>کر</u> | _  | 5     | _     |      |
|-----------|----|-------|-------|------|
| 1         | 0R | ON    | OFF   |      |
| 卣         | Ā  | NTSC  | PAL   |      |
| ď         | 5  | OFF 🔵 |       | 5MIN |
| Æ         | B  |       | SELEC | т    |
| ⊽         |    |       | ADJUS | т    |

| FORMAT .      | FORMAT CARD?<br>(5) YES<br>NO        |
|---------------|--------------------------------------|
| ARD<br>IEI⊒⊳∕ | SELECT<br>ENTER CONFIRM<br>MENU BACK |

- 2 Press the ▲ or ▼key so that [FORMAT CARD] icon is highlighted and press the ENTER button into [FORMAT CARD] menu.
- · The display to confirm whether you format the CF card or not appears.
- 3 Press the key so that [YES] is pointed and press the

#### button to format.

 After formatting the CF card, the LCD monitor returns to the setup mode menu display.

## RESETTING TO THE DEFAULT SETTINGS

This allows you to reset all the settings of this camera to the default at a time.

| The camera settings                                | The default settings             |
|----------------------------------------------------|----------------------------------|
| Drive mode (see page 39)                           | Single shot                      |
| Flash mode (see page 35)                           | Autoflash with red-eye reduction |
| Image quality (see page 54)                        | STANDARD                         |
| Image size (see page 57)                           | FULL (1600X1200)                 |
| Exposure compensation value (see page 48)          | 0                                |
| White balance (see page 59)                        | AUTO                             |
| Sharpness (see page 61)                            | NORMAL                           |
| Time interval for slide show (see page 83)         | 15 sec.                          |
| The brightness of the LCD monitor(see page 112)    | 5                                |
| The time for the power save function(see page 116) | 2 MIN. (minutes)                 |
| The beep sound (see page 103)                      | ON (The beep sounds)             |

### RESETTING TO THE DEFAULT SETTING- CONT'D

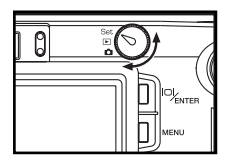

- 1 Rotate the function dial to "SET" and slide the power switch to turn on the camera.
- The setup mode menu is displayed on the LCD monitor as shown in the figure.

| CI CAD   | SELECT<br>ENTER SET |
|----------|---------------------|
| ĽЯ       | DEFAULT             |
| <b>N</b> | ENGLISH             |
| 89 7     | '02.01.24 08:52     |
| 2100     | DM FIRMWARE V1.10   |

- 2 Press the ▲ or ▼ key so that [LOAD DEFAULT] icon is highlighted and press the ENTER button into [LOAD DEFAULT] menu.
- The display to confirm whether you reset the camera settings to the default or not appears as shown in the figure.

| 다<br>( | LOAD DEFAULT?     |
|--------|-------------------|
| (a b   | G YES             |
| Ľ۵ R   | NO                |
| PAU    | SELECT            |
| F B    | MENU BACK         |
| 210    | DM FIRMWARE V1.10 |

- 3 Press the key so that [YES] is pointed and press the ENTER button.
- The camera settings are reset to the default.
- The LCD monitor display returns to the setup mode menu.

## ADJUST THE TV POSITION

The display position on the TV can be adjusted. You can set a suitable position for yourself or load the default value in this function.

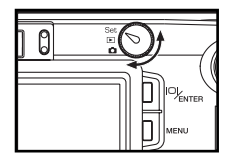

- 1 Rotate the function dial to "SET" and slide the power switch to turn on the camera.
- The setup mode menu is displayed on the LCD monitor as shown in the figure.

| ¢⊓ PC | SELECT           |
|-------|------------------|
| Ĭ     | DEFAULT          |
| P H   | ENGLISH          |
| ΒĮŽ   | '02.01.24 08:52  |
| 2100  | M FIRMWARE V1.10 |

- 2 Press the or vertical wey so that [TV POSITION] icon is highlighted and press the ENTER button into [TV POSITION] menu.
- [TV POSITION] is on the second page of the SETUP MODE.

| TV POSI              | TV POSITION:<br>CF SETTING<br>DEFAULT |   |
|----------------------|---------------------------------------|---|
| TTION                | SELECT<br>ENTER SET<br>MENU BACK      | I |
| 2100M FIRMWARE V1.10 |                                       |   |

3 Press the ▲ or ▼ key to select the option. To adjust the position, choose [SETTING] and press ENTER .

### ADJUST THE TV POSITION-CONT'D

|   | <b>A</b>        |      |
|---|-----------------|------|
| ◄ | POSITION ADJUST | ▶    |
|   |                 | EXIT |

### 4 Press $\blacksquare$ $\blacksquare$ $\blacksquare$ to adjust the position and $\blacksquare$ MENU to exit.

• The position is recorded all the time while you are adjusting. Therefore, set the correct position for your displays before exit.

| ()<br>()<br>()<br>()<br>()<br>()<br>()<br>()<br>()<br>()<br>()<br>()<br>()<br>( | SELECT<br>ENTER SET |
|---------------------------------------------------------------------------------|---------------------|
| Ĭ                                                                               | DEFAULT             |
| r H                                                                             | ENGLISH             |
| βĮŽ                                                                             | '02.01.24 08:52     |
| 210                                                                             | OM FIRMWARE V1.10   |

- 5 The setting for the position is recorded and [USER] is displayed for TV POSITION.
- To load the default position, choose [DEFAULT] in step 3.

## SELECT DIFFERENT LANGUAGES

You can select different languages for the message displayed on this camera. The supported language varies. You can check the supported language in your cameras and select your favorite.

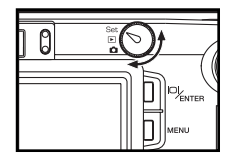

- Rotate the function dial to "SET"and slide the power switch to turn on the camera.
- The setup mode menu is displayed on the LCD monitor .

|     | SELECT<br>ENTER SET  |  |  |
|-----|----------------------|--|--|
| ΔŠ  | DEFAULT              |  |  |
| r f | ENGLISH              |  |  |
| 8   | '02.01.24 08:52      |  |  |
| 210 | 2100M FIRMWARE V1.10 |  |  |

- 2 Press the ▲ or ▼ key so that [LANGUAGE] icon is highlighted and press the ENTER button into [LANGUAGE] menu.
- The display is on the LCD monitor as shown in the figure.
- [LANGUAGE] is on the second page of the SETUP MODE.

|        | LANGUAGE:<br>GF ENGLISH<br>GERMAN |
|--------|-----------------------------------|
| r<br>B | SELECT<br>ENTER SET<br>MENU BACK  |
| 210    | DM FIRMWARE V1.10                 |

- 3 Press the ▲ or ▼ key so that your favorite language is highlighted and press ENTER to set.
- After you press **ENTER** ,the LCD monitor returns to SETUP MODE MENU and the selected language is displayed.

# SETTING THE DATE AND TIME

When taking a picture, the date and time are recorded as the part of the image information. If the built-in clock of this camera is not set correctly, the wrong date and time are recorded. Set the date and time correctly by performing the procedure below.

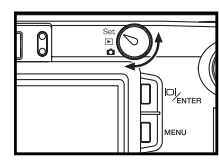

- 1 Rotate the function dial to "SET" and slide the power switch to turn on the camera.
- The setup mode menu is displayed on the LCD monitor as shown in the figure.

| \$<br>@ | SELECT             | ] |
|---------|--------------------|---|
| Ď       | DEFAULT            | ] |
| ~       | ENGLISH            | ] |
|         | '02.01.24 08:52    | ] |
| 21      | DOM FIRMWARE V1.10 | ] |

- 2 Press the ▲ or ▼ key so that [DATE/TIME] icon is highlighted and press the ENTER button into [DATE/TIME] menu.
- The display to set the date and time appears as shown in the figure.
- [DATE/TIME] is on the second page of the SETUP MODE.

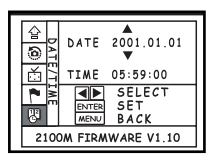

- 3 Press the  $\blacksquare$  or  $\blacktriangleright$  key select which you want to correct.
- Each time the  $\blacktriangleright$  key is pressed, the highlighted part moves in the order of year  $\longrightarrow$  month  $\longrightarrow$  day  $\longrightarrow$  hour  $\longrightarrow$  minute (s). Each time the  $\triangleleft$  key is pressed, the highlighted part moves in the reverse order

### SETTING THE DATE AND TIME- CONT'D

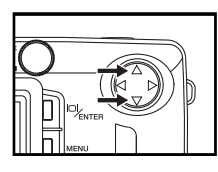

4 Press the  $\blacksquare$  or  $\blacksquare$  key to specify or correct the date and time.

• When other values need to be changed, repeat step 3 and 4.

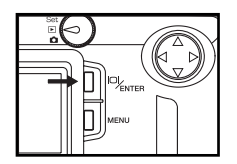

- 5 After the date and time is specified (corrected), press the ENTER button.
- The built-in clock of this camera starts functioning. The LCD monitor returns to the setup mode menu.

After replacing the batteries, check that the built-in clock (date and time) functions correctly. If the AC adapter is not used and the battery-chamber door is open for more than 2 days, the built-in clock may delay or be reset to the default setting. In this case, set the date and time again.

# CONNECTING TO THE PERSONAL COMPUTER

### CONNECTING TO THE PERSONAL COMPUTER / INSTALLING THE USB DRIVER

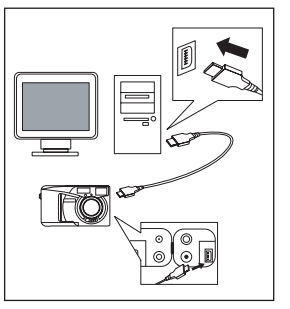

1 Switch on your PC and start Windows.

• If you are using Windows 2000 professional, login as an Administrator group.

2 Insert the enclosed CD-ROM into the CD-ROM drive.

- 3 Load a compact flash card containing photograph images into your camera, and switch the camera on.
- 4 Use a USB cable to connect the camera to the USB port on the PC.

• Any USB port can be used when the PC has 2 or more USB ports. However, if the cable is connected via a USB hub, the software may not operate correctly.

•To avoid communication errors, use the USB cable provided in this package and do not use and extension cable.

• On Macintosh, when this camera is connected to the computer correctly, the CF card in this camera is detected; a new removable disk drive is added.

•When you are using Windows 2000 Professional, a new removable disk drive is added. The following operation is for Window ® 98.

Make sure that the power of the camera is on before connecting the USB.

### CONNECTING TO THE PERSONAL COMPUTER /INSTALLING THE USB DRIVER

| Add New Hardware Wi | zard                                                                                                    |
|---------------------|----------------------------------------------------------------------------------------------------|
|                     | This wizard searches for new drivers for:<br>USB Device<br>A device driver is a software program that makes a<br>hardware device wolk. |
|                     | Kijietk Next > Cancel                                                                                                    |

5 The "Add New Hardware Wizard" dialog appears, click [Next>].

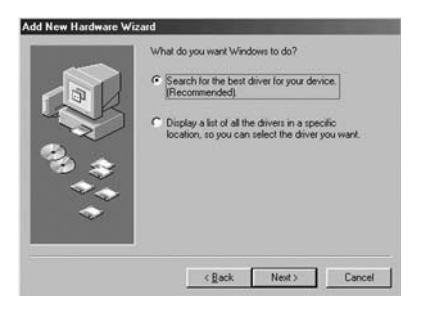

6 Select "Search for the best drive for your device (Recommended)." And click [Next>].

### CONNECTING TO THE PERSONAL COMPUTER INSTALLING THE USB DRIVER

| 93 #     | E Microsoft Windows Update |
|----------|----------------------------|
|          | Specily a jocation         |
| <u> </u> | Bjowse                     |

7 In the next window, tick "CD-ROM drive" and click [Next>].

|    | Windows drives file search for the device:<br>JENOFTIK J02100M Digital Camera<br>Windows is now ready to install the best driver for this<br>device. Click Back to select a different driver, or click Next<br>to continue.<br>Location of driver: |
|----|----------------------------------------------------------------------------------------------------|
| ** | Cancel                                                                                                    |

8 Check that SX210M. INF has been detected and then click [Next>].

### CONNECTING TO THE PERSONAL COMPUTER /INSTALLING THE USB DRIVER

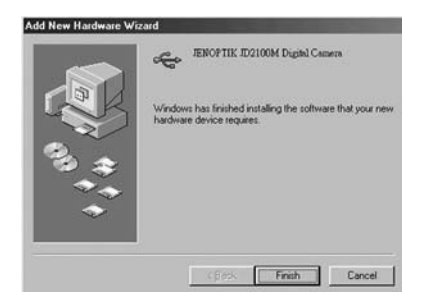

9 When driver installation is completed, the dialog shown at left appears. Click the [Finish] button.

10 After USB device is installed, a new removable device is detected. Follow the instructions from STEP 5 to STEP 9 to install the removable drive.

\* 210MVXD. INF would be detected in STEP 8.

11 Setup is completed when a new removable drive icon is (the connected camera) appears in the "My Computer" window.

### CAUTIONS WHEN CONNECTING TO THE PERSONAL COMPUTER

- While this camera is connected to a computer or transferring the image data between this camera
  and the computer, do not perform the following operations. Otherwise, an error may occur, the camera
  era and the computer may not function correctly, or the image data recorded in the CF card may be
  erased or damaged.
- · Turn off the power of the camera
- Disconnect the USB cable
- Rotate the function dial
- · Remove or insert the CF card

On Windows2000 Professional, the data transfer is not actually completed due to the delay of writing even when the display on the computer shows that copying is finished. As the data is transferred for a while even after the copying message disappears, do not turn off the power of the camera, disconnect the USB cable or rotate the function dial during the time. Otherwise, an error may occur; the camera and the computer may not function correctly.

•During the transfering, windows message is completed earlier than the real termination. That is, the transfering message is finished while the transfer is still taking place. Remove or disconnect the USB connecting at this time might cause an error. To avoid this situation, check the green LED light and make sure that the camera is not at busy status (page 14) before disconnecting USB.

### CAUTIONS WHEN CONNECTING TO THE PERSONAL COMPUTER-CONT'D

- When the camera is connected to the computer. The power save function is disabled. Which means that the power of the camera is always on unless you turn off the camera manually.
- When connecting the camera to the computer and transferring the image data between them, be sure to check that the battery capacity is full. If the battery power is low, the power of the camera may be turned off while transferring data. If this happens, an error may occur, the camera and the computer may not function correctly, or the image data recorded in the CF card may be erased or damaged.
- •When the camera is connected to the computer, we recommend you to use new batteries with a full power capacity or the AC adapter (sold separately).

Make sure that the power of the camera is on before connecting the USB.

### INSTALLING Adobe PhotoDeluxe

To use the supplied image editing application Adobe Photo Deluxe Home Edition 4.0 (Windows® version) or Adobe Photo Deluxe 2.0 (Macintosh version), the following systems are required.

#### For the IBM-PC/AT and the compatible unit

| CPU             | Intel Pentium II processor of 233 MHz or more, or the                |
|-----------------|----------------------------------------------------------------------|
|                 | computer equipped with the fully compatible processor.               |
| OS              | Windows®95, Windows®98 Windows2000.                                  |
|                 | Windows® NT 4.0 (Service Pack 5)                                     |
| Memory          | 16 MB or more of built-in memory (For Windows® NT,                   |
|                 | 32 MB or more of built-in memory).                                   |
| Hard disk space | 110 MB or more of available hard disk space.                         |
| Monitor         | Resolution 800 x 600/th color monitor for 16-bit color video display |
| CD-ROM drive    | Necessary (when installing and using the software).                  |
|                 |                                                                      |

#### For Apple Macintosh

| CPU             | 68040 or later processor or better, or Macintosh or Power |
|-----------------|-----------------------------------------------------------|
|                 | Macintosh                                                 |
| OS              | Mac OS 8.6, OS9                                           |
|                 |                                                           |
| Memory          | 32MB RAM or higher                                        |
|                 |                                                           |
| Hard disk space | 110 MB or more of available hard disk space.              |
| Monitor         | The color monitor capable of displaying 256 colors        |
| CD-ROM drive    | Necessary (when installing and using the software).       |

### INSTALLING Adobe PhotoDeluxe- CONT'D

#### Installing to the IBM-PC/AT and the compatible unit

- 1. Turn on the computer and start up Windows®.
- 2. Insert the Adobe PhotoDeluxe 4.0 CD-ROM into the CD-ROM drive.
- 3. When the setup program starts up automatically displayed on the screen.
- When the setup program does not start up automatically, select "Start" —> "Run" and input "D:\ENGLISH\NSTALL\SETUP.EXE" in the box of "Open" (when your CD-ROM drive is the D drive) and click [OK].

#### Installing to the Apple Macintosh

- 1. Turn on the computer and start up Mac OS.
- 2. Insert the Adobe PhotoDeluxe 2.0 CD-ROM into the CD-ROM drive.
- 3. When the icon of Adobe PhotoDeluxe 2.0 CD-ROM is displayed on the desktop, double-click its icon.
- 4. Double-click "English" folder to open it.
- 5. Double-click "PhotoDeluxeTM Installer" icon.

After that, follow the operations according to the indication displayed on the screen.

## **INSTALLING QUICKTIME 5**

To watch the movie taken by this camera, you can use an Apple's Quicktime software. quicktime 5 is the software supplied with 2100M Camera. In order to use the Quicktime 5 software, the following systems are required.

#### Mac OS System Requirements

- · A PowerPC processor-based Macintosh computer
- At least 32MB of RAM
- MAC OS 7.5.5 or later

#### Windows System Requirements

- · A Pentium-based PC or compatible computer
- At least 32MB of RAM
- · Windows 95/ 98/ NT/ 2000 system software
- A Sound Blaster or compatible sound card and speakers
- · DirectX version 3.0 or later recommended

### **INSTALLING QUICKTIME 5**

#### Installing to Windows System

- 1. Turn on the computer and start up Windows®.
- 2. Insert the QuickTime 5 CD into the CD-ROM drive.
- 3. The setup program starts up automatically.

• If the setup program does not start up automatically, run QuickTimeInstaller. EXE from the CD-ROM drive to start up the setup program.

4. Follow the operations according to the indication displayed on the screen.

#### Installing to Apple Macintosh

- 1. Turn on the computer and start up Mac OS.
- 2. Insert the QuickTime 5 CD into the CD-ROM drive.
- 3. Run QuickTimeInstaller from the CD-ROM drive to start up the setup program.
- 4. Follow the operations according to the indication displayed on the screen.

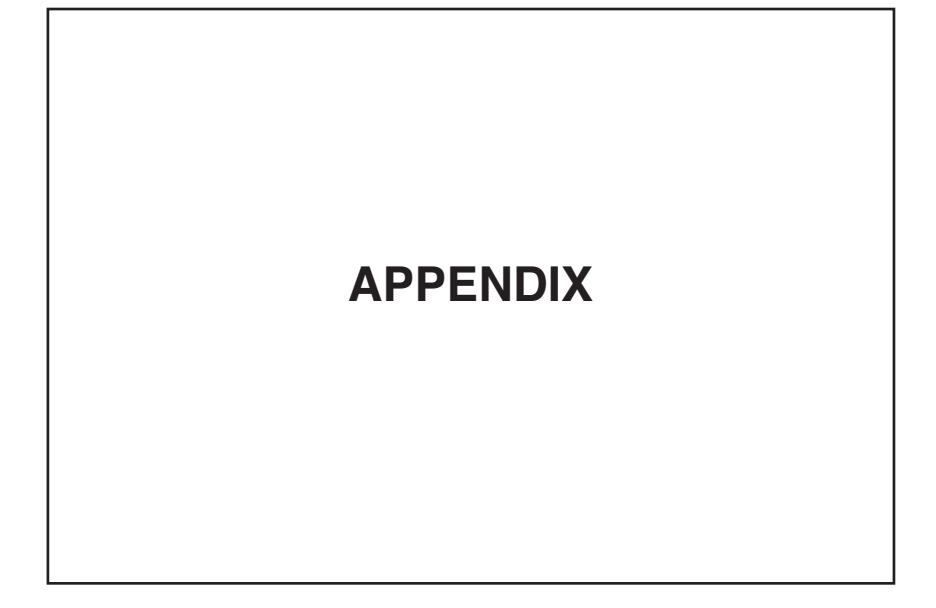

# WATCHING THE CAPTURED IMAGES ON TV

By connecting this camera to your TV with the supplied video cable, you can watch the captured images on TV.

- 1.Confirm that the video out signal from the video-out terminal is set to NTSC or PAL according to the color system in your country. (see page 104).
- 2.Open the terminal cover on the left side of the camera and connect the mini plug of the supplied video cable to the video-out terminal of the camera.
- 3.Connect the other side of the video cable to the video input terminal on TV.
- 4.Turn on the power of TV.
- 5.Slide the power switch to turn on the camera.
- 6.Switch the video input of TV according to the terminal to which the video cable is connected.
- 7.All the function in this camera could be operated when connecting to the TV.
  - e.g capuring pictures.
- The LCD monitor is forced off when connecting to the TV.

## TROUBLESHOOTING

If you have any trouble with this camera, check the following items. Should the difficulty persist, con-

tact the JENOPTIK Service Facility.

| Problem                                        | Check                                                                                                    | Solution                                                                                                    | Page     |
|------------------------------------------------|----------------------------------------------------------------------------------------------------|----------------------------------------------------------------------------------------------------|----------|
| The shutter-release<br>button is not released. | Is the power of the camera turned off?                                                                           | Rotate the function dial to and slide the power switch to turn                                                                                                    | 30       |
|                                                | Is the camera set to other mode instead of the recording mode?                                                   | on the camera.                                                                                                    |          |
|                                                | Is the green lamp blinks quickly<br>(about 4 times in a second) and<br>"WAITING" blinking on the LCD<br>monitor? | The image is recorded in the CF<br>card. Wait until the recording is<br>completed and the green lamp and<br>"WAITING" stop blinking.                                             | 31       |
|                                                | Is "CARD FULL" displayed on the LCD monitor?                                                                     | The CF card is full. Delete unwant-<br>ed images or transfer the image<br>data to the computer and then<br>delete all images, or use other CF<br>card, which has a memory space. | 71<br>74 |

### TROUBLESHOOTING- CONT'D

| Problem          | Check                         | Solution                                     | Page |
|------------------|-------------------------------|----------------------------------------------|------|
|                  | Is the power of the camera    | Rotate the function dial to 💼 and slide the  | 30   |
|                  | turned off?                   | power switch to turn on the camera.          |      |
|                  | Are the batteries exhausted?  | Replace all four batteries or use the AC     | 22   |
| The live view is |                               | adapter (sold separately).                   | 25   |
| not displayed on | Are the batteries inserted    | Remove the batteries and then insert the     | 22   |
| the LCD monitor. | with the correct polarity?    | batteries by following the +/- diagram indi- |      |
|                  |                               | cated in front of the battery-chamber door.  |      |
|                  | Is the LCD monitor turned     | Press the <b>ENTER</b> button to turn on the | 32   |
|                  | off?                          | monitor.                                     |      |
|                  | The power save function acti- | Slide the power switch to turn on the cam-   | 25   |
|                  | vates.                        | era again.                                   |      |
|                  | Is the TV cable inserted into | Remove the cable from the camera.            | 125  |
|                  | the camera?                   |                                              |      |
| The motion       | Do you play it with informa-  | Switch to the playback mode with informa-    | 67   |
| image cannot be  | tion displayed?               | tion displayed.                              |      |
| played on the    |                               |                                              |      |
| LCD monitor.     |                               |                                              |      |

### TROUBLESHOOTING- CONT'D

| Problem       | Check                               | Solution                                                 | Page |  |  |
|---------------|-------------------------------------|----------------------------------------------------------|------|--|--|
|               | Is the power of the camera          | Rotate the function dial to <b>b</b> and slide the power |      |  |  |
|               | turned off?                         | switch to turn on the camera.                            |      |  |  |
|               | Are the batteries exhausted?        | Replace all four batteries or use the AC adapter         | 22   |  |  |
|               |                                     | ( sold separately ).                                     | 25   |  |  |
| L             | Are the batteries inserted with the | Remove the batteries and then insert the batteries       |      |  |  |
| The image     | correct polarity?                   | by following the +/- diagram indicated in front of the   | 22   |  |  |
| cannot be     |                                     | battery-chamber door.                                    |      |  |  |
| played back   | Is the CF card inserted in the      | When "NO CARD" is displayed on the LCD monitor           |      |  |  |
| on the LCD    | camera? ( Is "NO CARD" dis-         | , the CF card is not set. Insert the CF card.            | 26   |  |  |
| monitor.      | played on the LCD monitor? )        |                                                          |      |  |  |
|               | The power save function acti-       | Slide the power switch to turn on the camera again.      | 25   |  |  |
|               | vates.                              |                                                          |      |  |  |
|               |                                     |                                                          |      |  |  |
|               | Is the green lamp blinks slowly     | The camera reads out the image data from the CF          | 14   |  |  |
|               | (about 2 times in a second )        | card.                                                    |      |  |  |
|               | and "LOADING" blinks on the         | Wait until the reading is completed. (The green lamp     |      |  |  |
|               | LCD monitor?                        | and "LOADING" stop blinking.)                            |      |  |  |
|               | Is the TV cable inserted into       | Remove the cable from the camera.                        | 125  |  |  |
|               | the camera?                         |                                                          |      |  |  |
| The image     | Did you take a picture within the   | Take a picture within the flash range (0.5 to 2.5 m)     | 35   |  |  |
| recorded in   | flash range?                        |                                                          |      |  |  |
| the flash     | Is the battery power low?           | Replace all four batteries or use the AC adapter         | 22   |  |  |
| mode is dark. |                                     | ( sold separately ).                                     | 25   |  |  |

### TROUBLESHOOTING- CONT'D

| Problem                                                                                       | Check                                                                                                    | Solution                                                                                                    | Page |  |
|-----------------------------------------------------------------------------------------------|----------------------------------------------------------------------------------------------------|----------------------------------------------------------------------------------------------------|------|--|
| The image is too<br>dark or bright.                                                           | Is the exposure compensation value specified?                                                                                                    | Specify 0 for the exposure compensation value.                                                                                           | 48   |  |
| The recorded<br>image file is<br>damaged.                                                     | Did you remove the CF card when<br>the image data was recorded in the<br>CF card?                                                                                                    | The data is being recorded in while the green<br>lamp blinks (about 4 times in a second ). Do<br>not remove the CF card from the camera. |      |  |
| The camera<br>does not function<br>correctly due to<br>the strong static<br>electricity, etc. | Remove the batteries and insert them again. When using the AC adapter ( sold separately ), disconnect the plug of the AC adapter from the AC outlet and then connect it again.<br>After that, turn on the power of the camera.<br>* If the power of the camera cannot be turned off correctly, the CF card may be damaged. In this case, transfer the image data in the CF card to the computer and then format the CF card. |                                                                                                    |      |  |
| Unable to estab-<br>lish the connec-<br>tion with comput-<br>ers.                             | Did you connect the USB cable before turn on the camera.                                                                                                    | Make sure to turn on the camera first,before applying a USB cable.                                                                       | 114  |  |
| Images are dam-<br>aged or lost after<br>transfer to PC<br>via USB.                           | Do you remove the USB con-<br>nection while camera is busy.<br>(Green LED blinks.)                                                                                                    | Make sure that the transfer is finished.<br>(Green LED stops blinking.)                                                                  |      |  |

### NOTES ON THE HANDLING

#### Batteries

- Battery performance decreases with lower operating temperatures. In a cold place, we recommend you to
  prepare new batteries and keep the spare batteries in a warm place such as inside your coat.
  As the performance of Ni-MH battery less decreases, we recommend you to use the Ni-MH battery in a
  cold place. Even if the battery performance decreases due to a cold environment, the battery can recover
  its power when the battery warms up.
- Remove the batteries when they are not in use for an extended period. The battery leakage may damage the battery-chamber.
- Occasionally, when using alkaline batteries, the battery-condition indicator shows that the battery power is low even if there is enough power capacity.

Continue to use the camera. The low-battery symbol will disappear.

• As the batteries heat up just after the camera is used, be careful when removing or replacing the batteries. Turn off the power of the camera and allow the batteries to cool down.

#### **Operating Temperatures and Conditions**

- This camera has been designed for use in temperatures from 0°C to 40°C (32°F to 104°F).
- Never leave the camera exposed to extreme high temperatures, such as in a car parked in the sun, or to extreme humidity.
- To prevent condensation from forming, place the camera in a sealed, plastic bag when bringing it from a cold place to a warm place. Allow it to come to room temperature before removing it from the bag.

### NOTES ON THE HANDLING - CONT'D

List of compatible CF Card manufacturer

SANDISK

LEXAR

HITACHI

PRETEC

\*You may use other CF Cards for this camera, however, the compatibility is not guaranteed.

#### Safety and Handling for the CF card

- Read and follow the instructions manual supplied with the CF card.
- The following may cause data loss or damage. We have no responsibility for it. We recommend you to copy a backup data in other media such as ZIP disc, hard disk, CD-ROM, etc.
- 1 Improper use of card.
- 2 Static electrical discharge near card or electric noise.
- 3 Removing the card or interrupting power supply while camera or equipment is accessing the card (reading, writing, formatting etc.)
- 4 Non-use of card for an extended period.
- 5 Using the card over its life.
- When the card is formatted, the recorded data is deleted. Be sure to record a backup data if it is necessary.
- The storage capability of the CF card will diminish with extended use. In this case, buy a new card.
- · Keep away from static electricity and electric noise.
- · Do not bend, drop, or subject the card to impact.
- The strong static electricity or shock may damage the card so that recording or writing in the card cannot be performed. In this case, buy a new card.
- · Do not touch the electrical contacts of the card with your fingers or a metal object.
- · Keep away from heat, moisture, and direct sunlight.
- Keep away from small children.
- When not in use, return the card to its protective case.

## NOTES ON THE HANDLING - CONT'D

#### LCD Monitor Care

- The LCD monitor is manufactured using high precision technology. However, there may rarely be a lack of color or bright points on the LCD monitor.
- · Do not apply pressure on the surface of the LCD monitor. Permanent damage may occur.
- In a cold environment, the LCD monitor may be temporarily dark. When the camera warms up, normal display will be restored.
- The LCD monitor may be slow to react in a low temperature or may be dark in a hot environment. When the camera warms up, normal display will be restored.
- · If there are fingerprints on the LCD monitor surface, gently wipe it with a soft, clean, dry cloth.

#### Copyright

TV program, films, video tapes, and other materials may be copy righted.
 Unauthorized recording of such materials may be contrary to the provision of the copyright laws.
 And in some performance and exhibition, etc. taking picture are prohibited. The image which has a copyright cannot be used except for the use within the copyright laws.

#### **DPOF (Digital Print Order Format)**

- If the CF card including the DPOF data specified by other camera is set in this camera, the DPOF data specified by other camera will be cancelled.
- Even if you insert the CF card including the data recorded with other digital camera supporting the DCF format, the DPOF data for the images captured with other digital camera ( the images in the folder made by other digital camera supporting the DCF format ) cannot be specified in this camera.

### NOTES ON THE HANDLING - CONT'D

#### Others

- · Do not subject the camera to shock or impact.
- Turn off the power of the camera when transporting.
- This camera is neither waterproof nor splashproof.
   Inserting or removing batteries and the CF card, or operating the camera with wet hands may damage the camera.

When using the camera at the beach or near water, take care not to drop water or sand on the camera. If water, sand, dust or salt content accumulates on the camera, it may cause the malfunction.

• Do not leave the camera under direct sunlight. Do not point the lens at direct sunlight. Doing so, CCD may be damaged.

## CARE AND STORAGE

#### Cleaning

- If the camera or the outside of the lens is dirty, gently wipe it with a soft, clean, dry cloth. If the camera or lens comes in contact with sand, gently blow away loose particles. Wiping may scratch the surface.
- To clean the lens surface, first blow away any dust or sand, then, if necessary, moisten a lens tissue or soft cloth with lens cleaning fluid and gently wipe the lens.
- Never use organic solvents to clean the camera.
- · Never touch the lens surface with your fingers.

#### Storage

- Store in cool, dry and well-ventilated place away from dust and chemicals. For very long periods, store the camera in an airtight container with a silica gel drying agent.
- Remove the batteries or the CF card from the camera when not in use for an extended period.
- · Do not store the camera in the closet with mothballs.
- We recommend you to press the shutter-release button sometimes during the storage. Also, check the camera's operation to make sure it is functioning properly before using.

#### Before Important Events such as a Wedding Ceremony, Overseas Travel

- We recommend you to check the camera's operation beforehand or take test pictures, and to prepare spare batteries.
- JENOPTIK has no responsibility for damages incurred by equipment malfunction.

#### **Questions and Service**

- If you have questions about your camera, contact your local camera dealer or write to JENOPTIK distributor in your area.
- Before shipping your camera for repair, please contact a JENOPTIK Service Facility for details.

### TECHNICAL DETAILS

| Image Sensor   | 1/2.7" CCD sensor with 2.1 mega pixels      | Zoom           | 2X Digital                             | Zoom      |              |              |
|----------------|---------------------------------------------|----------------|----------------------------------------|-----------|--------------|--------------|
| Image          | Still:1600x1200(Full)/800x600(Half)         | Flash Mode     | Red-eye Reduction/ Auto/ fill-in/ Off/ |           |              | I-in/ Off/   |
| Resolution     | Movie:320x240                               |                | Slow syncl                             | nronizati | ion          |              |
| (24-bit color) |                                             | Approximate    |                                        | Fine      | Standard     | l Economy    |
| Lens           | f=5.76mm(Equivalent to 37mm lens on         | Storage        | FillStill                              | 12        | 24           | 48           |
|                | 35mm camera), F NO.=2.9/5.7                 | Capacity       | 1600x1200                              | ) images  | s images     | images       |
| Focusing       | 50cm~infinity                               | (8MB CF Card)  | HalfStill                              | 48        | 96           | 192          |
| Shutter Speed  | 1/2~1/1000sec.                              |                | 800x600                                | images    | s images     | images       |
| Sensitivity    | Equivalent to ISO 100                       |                | Movie                                  | 30        | 45           | 75           |
| View Finder    | Visual-image optical viewfinder             |                | 320x240                                | sec.      | sec.         | sec.         |
| LCD monitor    | 1.6" TFT color LCD monitor                  |                |                                        | No len    | gth limit fo | or one       |
| Video Out      | NTSC/ PAL                                   |                |                                        | piece o   | of movie a   | s long as    |
| Storage Media  | CompacFlash Card (Type 1 slot)              |                |                                        | the CF    | card spa     | ce is suffi- |
| PC Interface   | USB (Mass Storage Class)                    |                |                                        | cient.    |              |              |
| Power          | 4 AA alkaline batteries, AC-DC Adapter      | Print Order    | Digital Prir                           | t Order   | Format (D    | POF)         |
| White Balance  | Auto/ Daylight/ Tungsten/ Fluorescent       | Format         |                                        |           |              |              |
| Image Format   | JPEG, DCF(Exif 2.1)                         | Erase          | One/ All                               |           |              |              |
| Exposure       | Exposure compensation:                      | Protection     |                                        |           |              |              |
|                | -2~+2EV, 0.5EV step                         | Image Rotation | Clockwise                              | 90° ste   | р            |              |
| Burst Shot     | Full: 2 pictures per shot, Half: 8 pictures |                |                                        |           |              |              |
|                | per shot                                    |                | •                                      |           |              |              |

620-210000-00

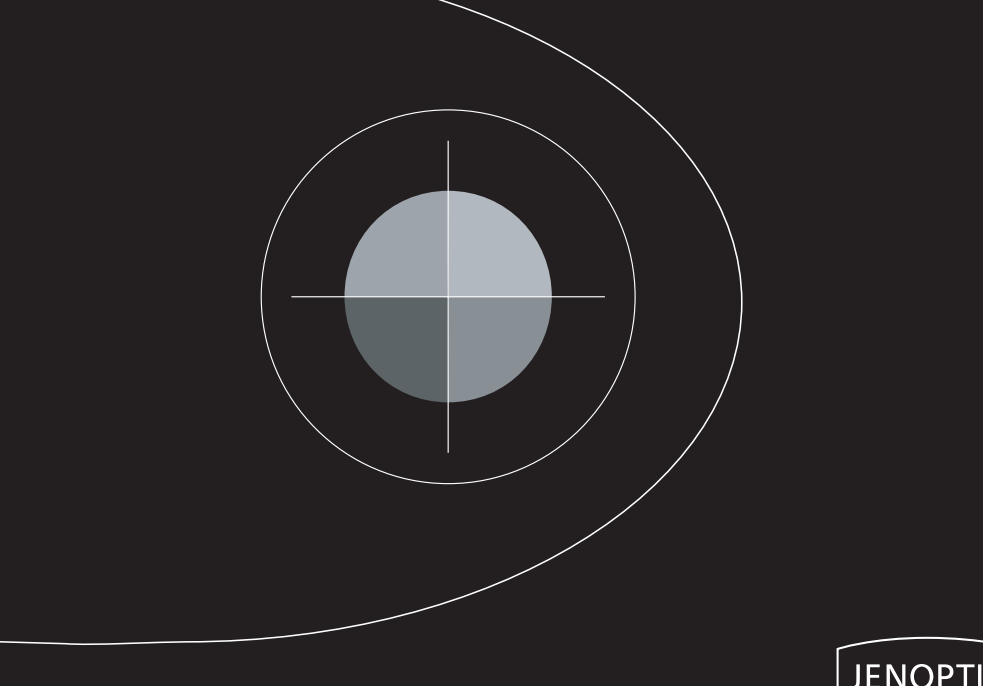

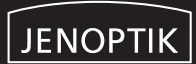